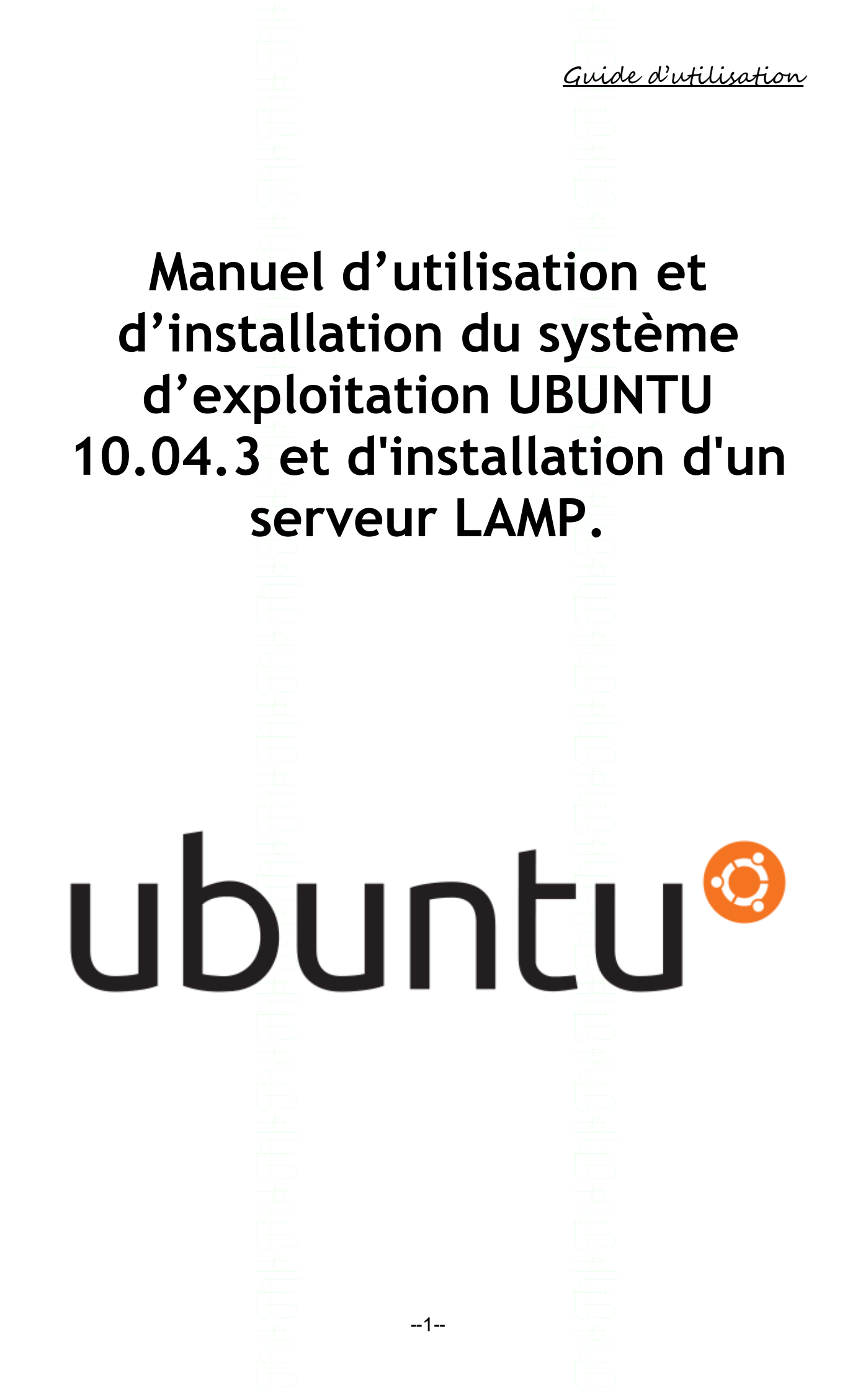

|                       |          |                                         | <u>Gual a unusan</u> | ion   |
|-----------------------|----------|-----------------------------------------|----------------------|-------|
|                       |          | +++++++++++++++++++++++++++++++++++++++ |                      |       |
|                       |          |                                         |                      |       |
|                       |          |                                         |                      |       |
|                       |          |                                         |                      |       |
|                       |          | Lycée Bahuet                            |                      |       |
|                       |          |                                         |                      |       |
|                       |          |                                         |                      |       |
|                       |          |                                         |                      |       |
|                       |          |                                         |                      |       |
| Table des matières    | 5        |                                         |                      |       |
|                       |          |                                         |                      |       |
| Avant propos          |          |                                         |                      | - 5 - |
|                       |          |                                         |                      |       |
| Démarrage d'Ubuntu    |          |                                         |                      | - 7 - |
| Táláshargamant das k  | aciala   |                                         |                      | 11    |
| relechargement des id | Jyiciels |                                         |                      | 14 -  |
| Installation d'Ubuntu |          |                                         | -                    | 35 -  |
|                       | UD .     |                                         | U D                  | 00    |
| SOURCES :             | <u> </u> |                                         |                      | 48 -  |
|                       |          |                                         |                      |       |
|                       |          |                                         |                      |       |
|                       |          |                                         |                      |       |
|                       |          |                                         |                      |       |
|                       |          |                                         |                      |       |
|                       |          |                                         |                      |       |
|                       |          |                                         |                      |       |
|                       |          |                                         |                      |       |
|                       |          |                                         |                      |       |
|                       |          |                                         |                      |       |
|                       |          |                                         |                      |       |
|                       |          |                                         |                      |       |
|                       |          |                                         |                      |       |
|                       |          |                                         |                      |       |
|                       |          |                                         |                      |       |
|                       |          |                                         |                      |       |
|                       |          |                                         |                      |       |
|                       |          |                                         |                      |       |
|                       |          |                                         |                      |       |
|                       |          |                                         |                      |       |
|                       |          |                                         |                      |       |
|                       |          |                                         |                      |       |
|                       |          |                                         |                      |       |
|                       |          |                                         |                      |       |
|                       |          |                                         |                      |       |
|                       |          |                                         |                      |       |
|                       |          |                                         |                      |       |
|                       |          |                                         |                      |       |
|                       |          | 2                                       |                      |       |
|                       |          |                                         |                      |       |

| Guid | e d'u | tilisa | <u>tion</u> |
|------|-------|--------|-------------|
|      |       |        |             |

| Auteur (s)           | Date       | Notes de mise à jour | Version |               |
|----------------------|------------|----------------------|---------|---------------|
| Chevalier Christophe | 19/10/2012 | Document d'origine   | 1.0     | $\rightarrow$ |
|                      |            |                      |         |               |
|                      |            |                      |         |               |
|                      |            |                      |         |               |
|                      |            |                      |         |               |
|                      |            |                      |         |               |
|                      |            |                      |         |               |
|                      |            |                      |         |               |
|                      |            |                      |         |               |
|                      |            |                      |         |               |
|                      |            |                      |         |               |
|                      |            |                      |         |               |
|                      |            |                      |         |               |
|                      |            |                      |         |               |
|                      |            |                      |         |               |
|                      |            |                      |         |               |
|                      |            |                      |         |               |
|                      |            |                      |         |               |
|                      |            |                      |         |               |
|                      |            |                      |         |               |
|                      |            |                      |         |               |
|                      |            |                      |         |               |
|                      |            |                      |         |               |
|                      |            |                      |         |               |
|                      |            |                      |         |               |
|                      |            |                      |         |               |
|                      |            |                      |         |               |
|                      |            |                      |         |               |
|                      |            |                      |         |               |
|                      |            |                      |         |               |
|                      |            |                      |         |               |
|                      |            |                      |         |               |
|                      |            |                      |         |               |
|                      |            |                      |         |               |
|                      |            |                      |         |               |
|                      |            |                      |         |               |
|                      |            |                      |         |               |
|                      |            |                      |         |               |
|                      |            |                      |         |               |
|                      |            |                      |         |               |
|                      |            |                      |         |               |
|                      |            |                      |         |               |
|                      |            |                      |         |               |
|                      |            |                      |         |               |
|                      |            |                      |         |               |
|                      |            |                      |         |               |
|                      |            |                      |         |               |
|                      |            |                      |         |               |
|                      |            |                      |         |               |
|                      |            |                      |         |               |
|                      |            |                      |         |               |
|                      |            |                      |         |               |
|                      |            | 3                    |         |               |
|                      |            |                      |         |               |
|                      |            |                      |         |               |

--4--

Guide d'utilisation

### Avant propos

| Gui | de d'i | utili | sati | on |
|-----|--------|-------|------|----|

### Qu'est-ce que le système d'exploitation UBUNTU ?

Rapide et séduisant, **Ubuntu** est un système d'exploitation intuitif et sécurisé, idéal pour les ordinateurs de bureau, les serveurs, les netbooks et les ordinateurs portables. Ubuntu est libre, gratuit, et est composé de logiciels qui le sont également.

On compte un peu plus de 25 millions d'utilisateurs.

#### Les Avantages d''UBUNTU ?

- De nombreux logiciels libres
- Sa gratuité
- Une grande communauté/Forum français très actif

--5--

Sa convivialité.

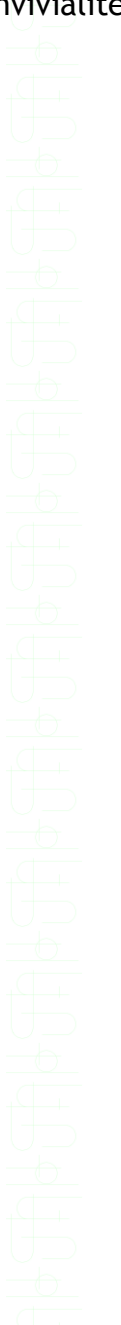

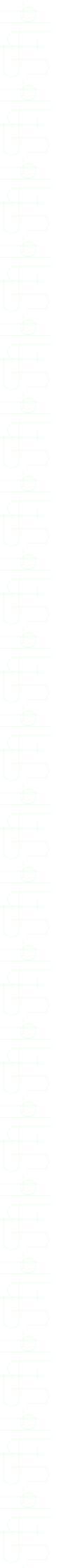

Guide d'utilisation --6--

| <u> </u> | da d'u | 61:00 | Linu |
|----------|--------|-------|------|
| ym       | aeau   | TUSA  | ron  |

## Démarrage d'Ubuntu

Nous allons dans cette partie, directement entrer dans le vif du sujet en vous présentant les différents logiciels utilisés dans le cadre de notre PPE. Nous allons aussi brièvement vous décrire les différentes interfaces d'<u>UBUNTU</u>.

Interface

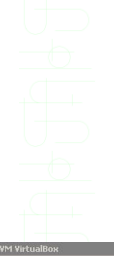

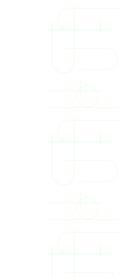

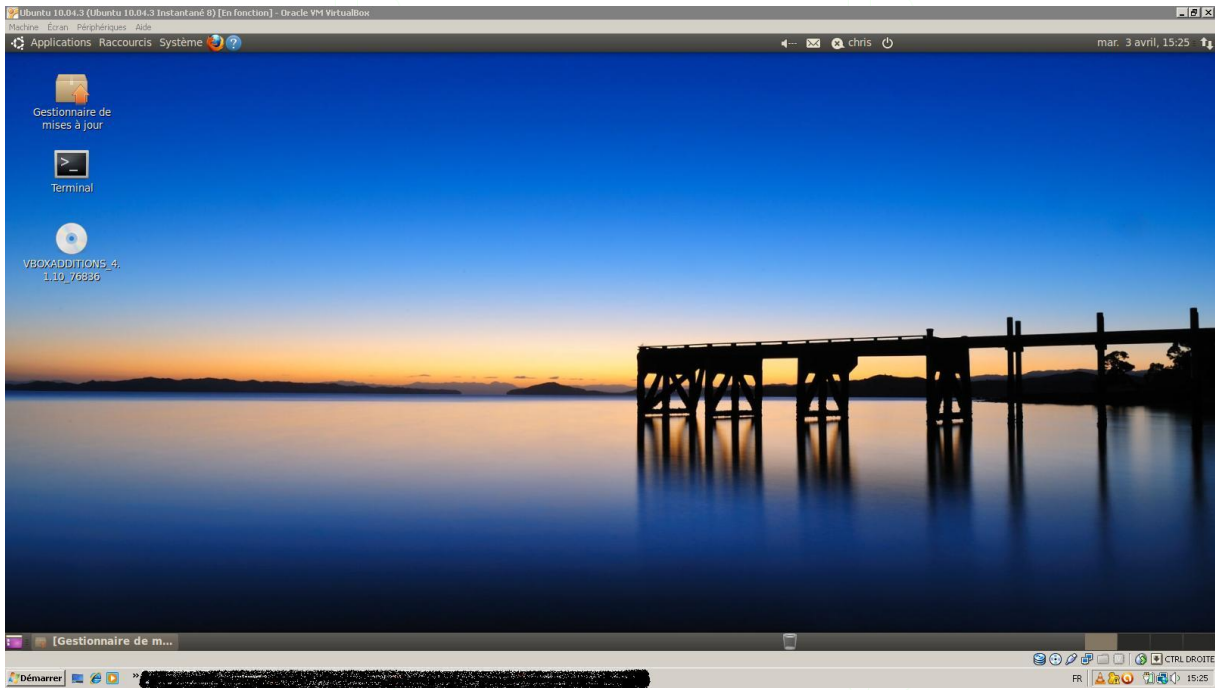

a) Interface principale

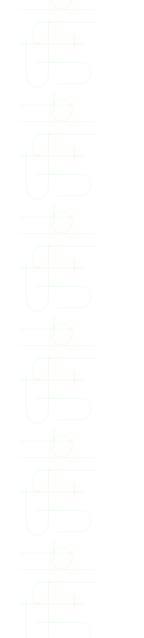

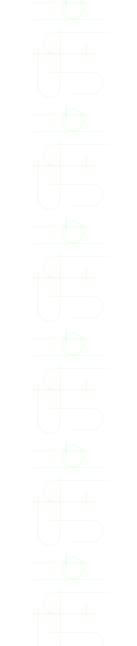

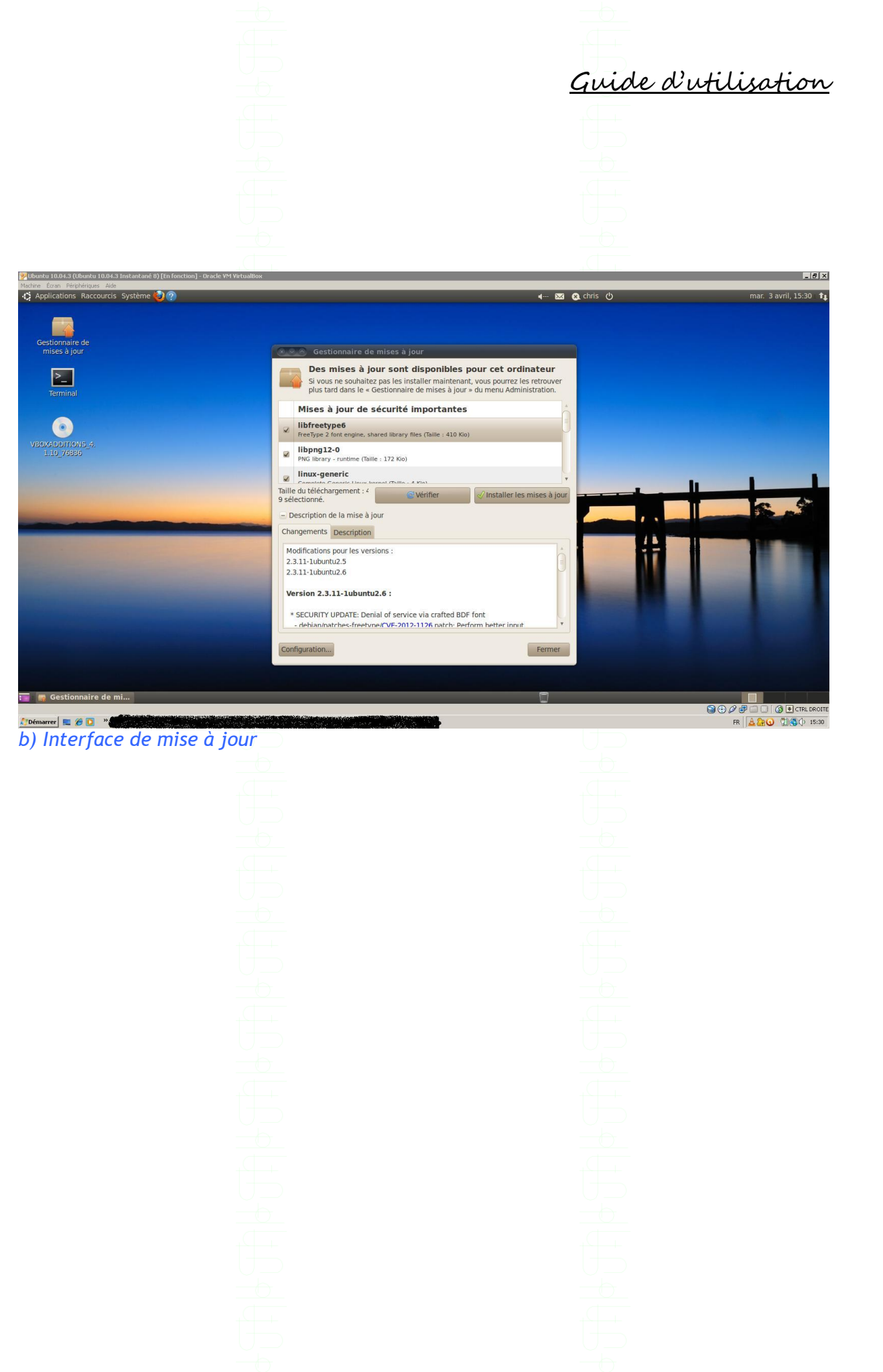

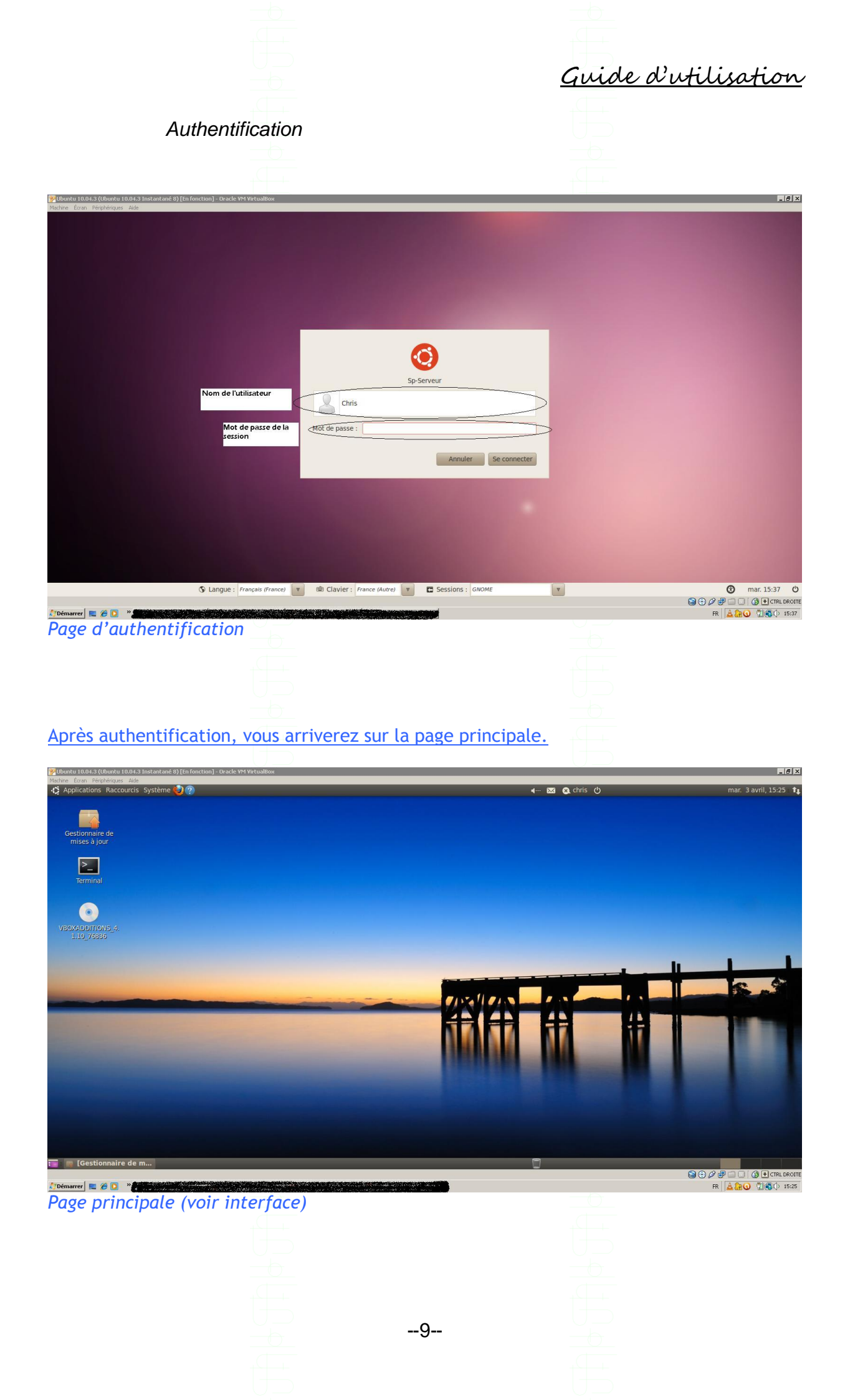

Guide d'utilisation

<u>REMARQUE !</u> : Pour le démarrage de certains programmes, une réauthentification est nécessaire.

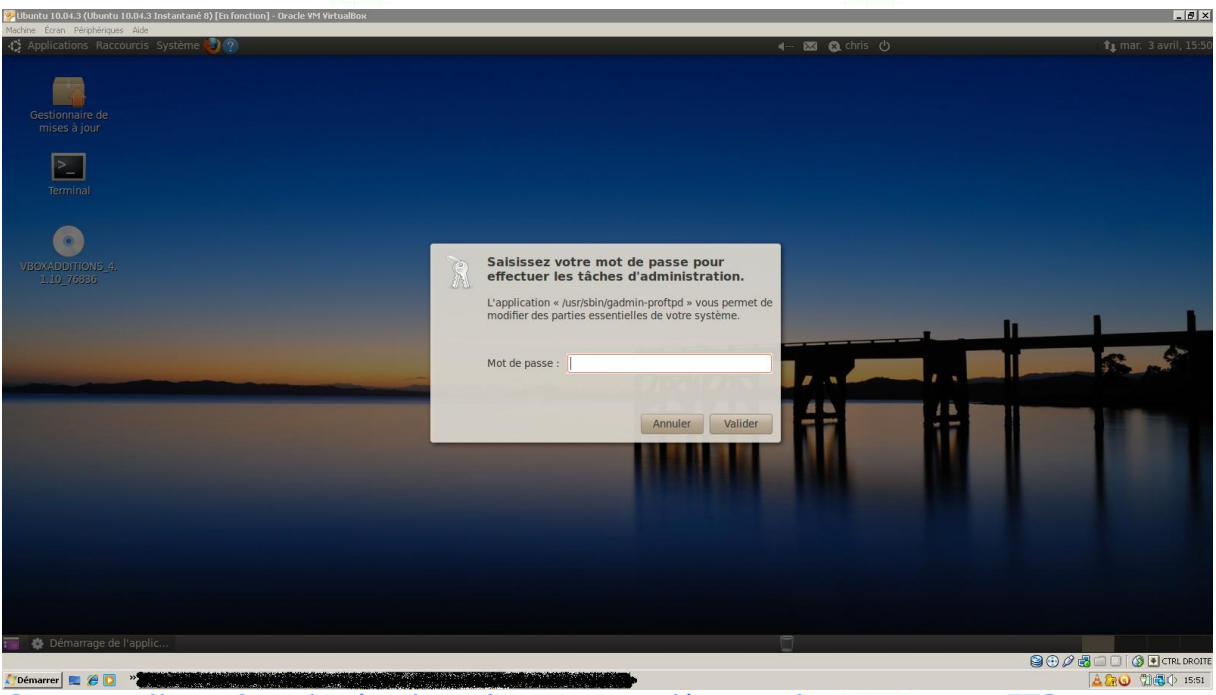

Ci-contre, l'interface de réauthentification pour démarrer le programme gFTP

Mise à jour

Mettre à jour son Ordinateur est très important pour le garder sain ainsi que pour améliorer son rendement ou son efficacité.

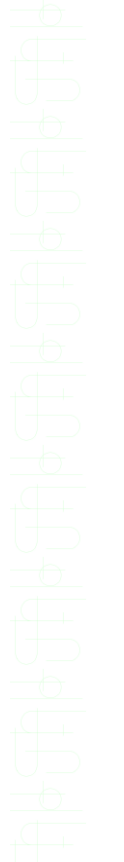

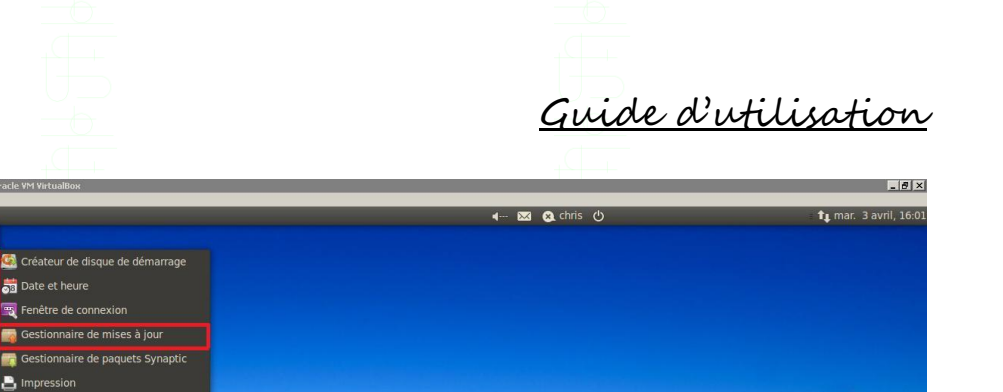

🚯 🖲 CTRL DROI 🗶 Démarrer 📃 🍘 🔯 " 🖉 LINUX.doc - Microsoft W... 🚊 www.vengeance-sound.... 🧊 Ubuntu 10.04.3 (Ubun... Pour effectuer les mises à jour, cliquez sur « Système », « Administration », « Gestionnaire de mises à jour ».

🙆 Cré

🛒 Fe 👩 Ge 📇 Imp

🔽 Test du système 🧟 Utilisat

rs et groupe

| b)<br>№Ubuntu 10.04.3 (Ubuntu 10.04.3 Instantan | é 8) [En fonction] - Oracle VM VirtualBox                       |                                                                                                    | _ [8] ×                                  |
|-------------------------------------------------|-----------------------------------------------------------------|----------------------------------------------------------------------------------------------------|------------------------------------------|
| Picture Loan regulerapis Ade                    | C Applications Raccourcis Sy<br>Gestionnaire de<br>mises à jour | stème 🌒 🍘 w 📧 mar. 3 avril, 16:45 🕇 🖉 chris d<br>Gestionnaire de mises à jour<br>Votre système est à jour<br>Les informations sur les paquets ont été mises à jour il y a 1 heure. | 5                                        |
|                                                 | Terminal                                                        |                                                                                                    |                                          |
|                                                 |                                                                 | Description de la mise à jour     Changements Description                                                                                                    |                                          |
|                                                 |                                                                 | Configuration                                                                                                    |                                          |
| 🎝 Démarrer 🔳 🍘 🖸 🔹 🖉                            | : Gestionnaire de mises.                                        |                                                                                                    | E () () () () () () () () () () () () () |

Interface de mise à jour (ci-contre, aucune mise à jour de disponible)

Pour vérifier si une ou plusieurs mises à jour sont disponibles, cliquez sur « <u>Vérifier</u> ».

ASTUCE ! : Pour accélérer ses téléchargements, ouvrir le terminal (« Applications », « Accessoires », « Terminal »), et taper « Sudo gedit /etc/apt/apt.conf/ ».

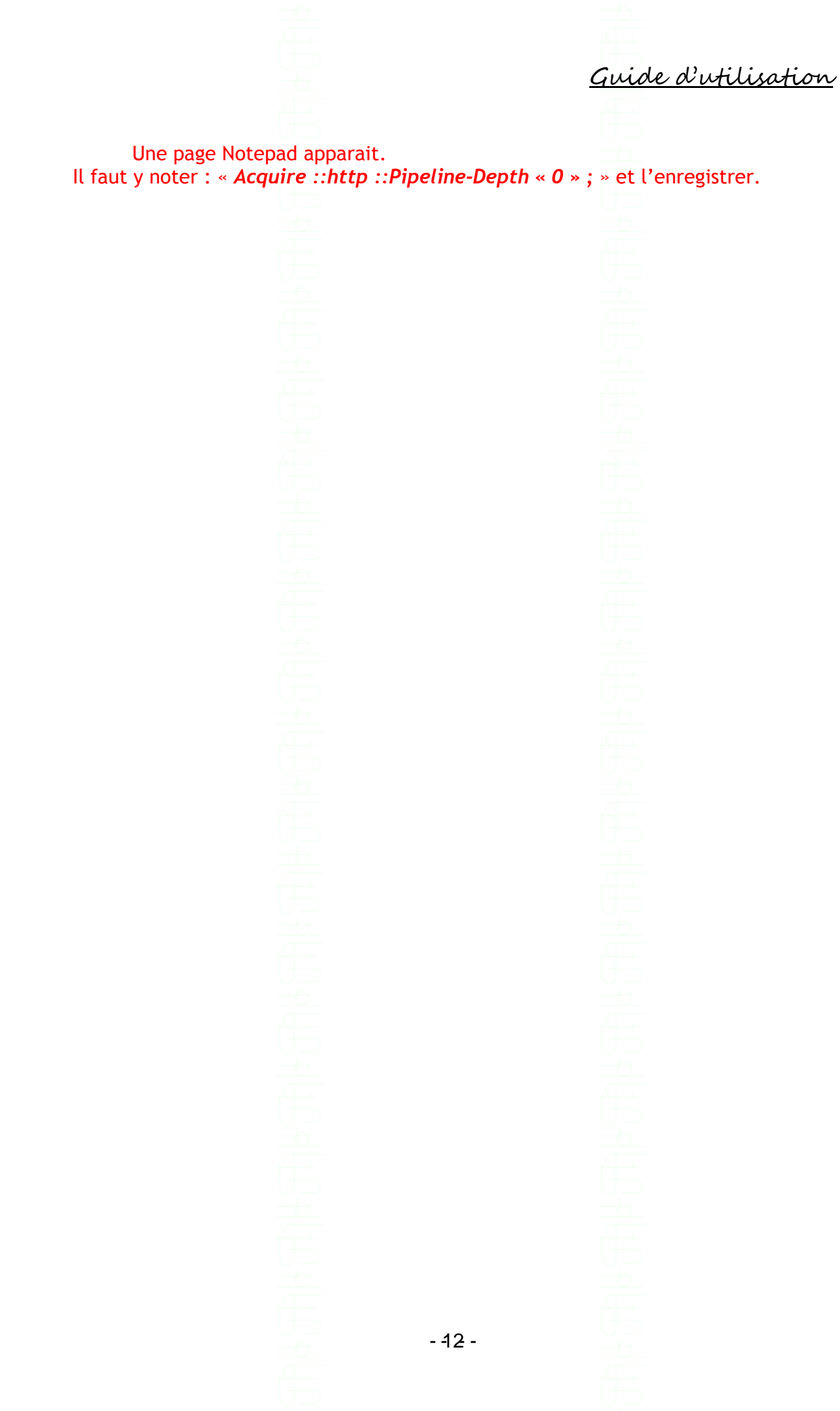

Guide d'utilisation

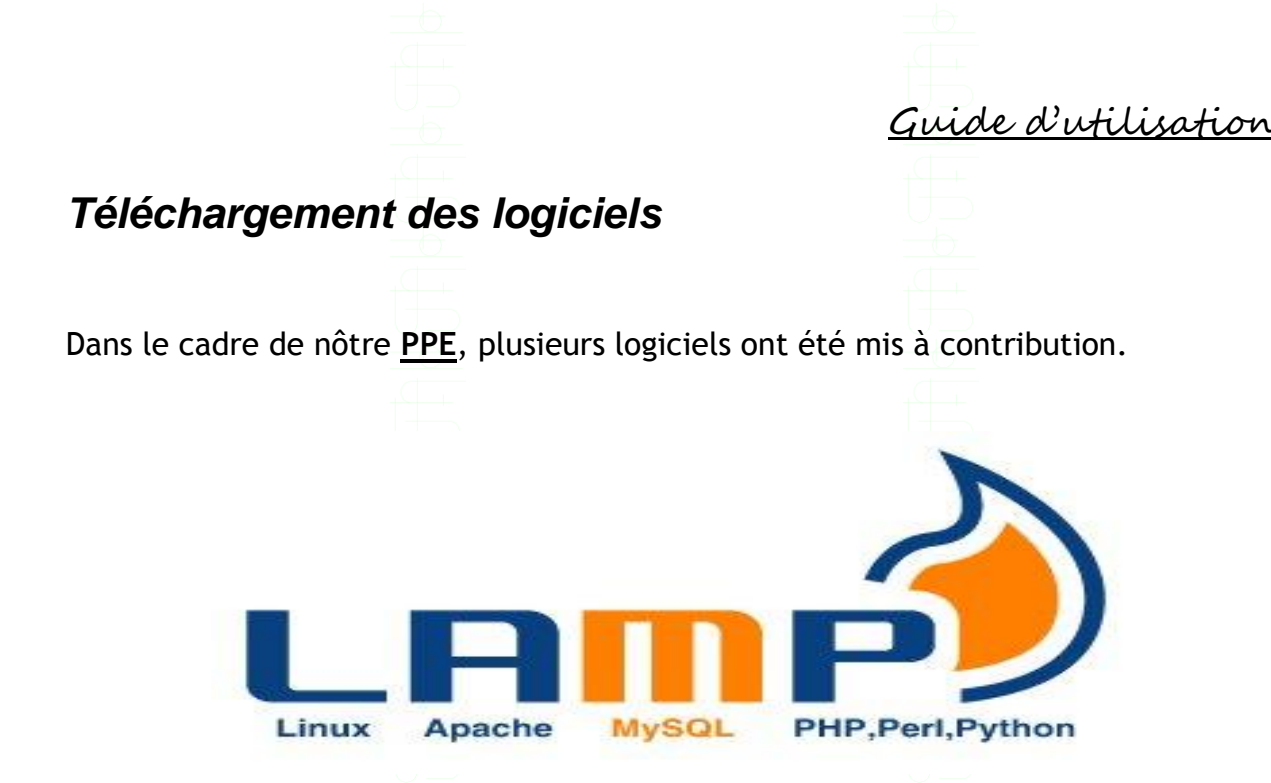

Il désigne un ensemble de logiciels libres permettant de construire des serveurs de sites Web. L'acronyme se réfère aux logiciels suivants :

- LINUX : Le système d'exploitation (GNU/Linux)
- APACHE : Le serveur Web
- MySQL : Le serveur de bases de données
- <u>PHP</u> : Le langage de scripts

Les rôles de ces quatre composants sont les suivants :

- <u>LINUX</u> assure l'attribution des ressources aux autres composants (Rôle d'un opérateur système dit <u>OS</u>)
- APACHE est le serveur web : il répond directement aux requêtes

du <u>client</u> web

- <u>MySQL</u> est un système de gestion de bases de données (<u>SGBD</u>). Il permet de stocker et d'organiser des données
- Le langage de script <u>PHP</u> permet la génération de pages web dynamiques et la communication avec le serveur <u>MySQL</u>.

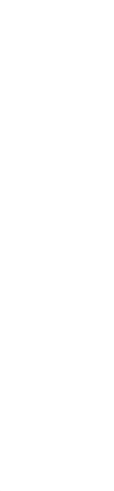

- 14 -

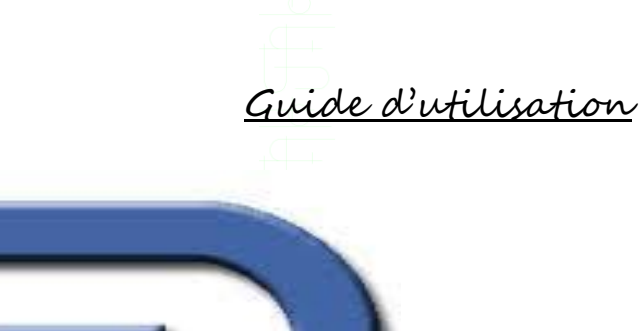

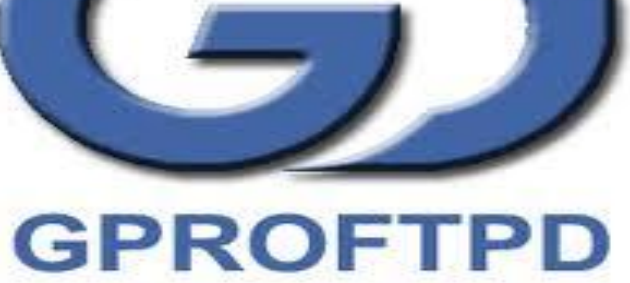

**<u>gProFTPD</u>** est l'interface graphique de <u>proftpd</u>, un serveur ftp très puissant mais demandant des connaissances avancées pour le maîtriser.

# Télécharger le Paquet <u>gProFTPD</u>, disponible sur le site <u>ubuntu.org</u>.

| gororqu - cocumentation ub                                                        |                                                                                                    |                                                                                                    | ~                                                                  |
|-----------------------------------------------------------------------------------|----------------------------------------------------------------------------------------------------|----------------------------------------------------------------------------------------------------|--------------------------------------------------------------------|
| doc.ubuntu-fr.org/gproft                                                          | pd 값 ▼ C                                                                                                    | S • g proftp                                                                                                    | 4                                                                  |
| us visités 🥹 Débuter avec Firefox                                                 |                                                                                                    |                                                                                                    | Bo                                                                 |
| fodifier cette page<br>Inciennes révisions<br>Jerniers changements                | Serveur FTP Gadmin ProFTPD Gproftpd est l'Interface graphique de proftpd, un serveur tip très puissant mais demandant des connaissances avancées pour le maîtriser.                                                                                                    | 2.1 Premier lancement<br>2.2 Linterface<br>2.3 Les boutons principaux<br>3 Buos fréquents                                                                                                    |                                                                    |
| lens vers cette page Divers articiper à la documentation becumentation born lines | Vous pouvez essayer de faire une configuration basique et fonctionnelle de <b>proftpd</b> , dans le but de comprendre un minimum et de vérifier si vous avez<br>vraiment besoin de Gproftpd.                                                                                                    | 4. Liens                                                                                                    |                                                                    |
| élécharger Ubuntu                                                                 | Letter Desetter tende Applaar Ade Agropos Quiter Serveru (bilaseurs) Texnetis Dispag-Reten (Securé Configuration Addresse Port Nom du serveur Type du serveur Addresse Port Nom du serveur                                                                                                    |                                                                                                    |                                                                    |
| Planet                                                                            | Paranter     Baseporter     PApoter     PApoter       Parantelité au servaur     0.0.0       Adresse Paulorulor loron de domaine:     0.0.0       Identité au servaur     14y F170     On       Configuration NAT:     Haine     07       Adresse Paulo Identité aduatric     Adresse Paulo     16       Adresse Paulo     Identité aduatric     Off       Mesunde les nome DMD:     Off     0       Houre de les:     Haure Mo.     0                                                                                                    |                                                                                                    |                                                                    |
|                                                                                   | Port:                                                                                                    |                                                                                                    |                                                                    |
|                                                                                   |                                                                                                    | Modi                                                                                                    | difie                                                              |
|                                                                                   | Pendant l'installation une fenêtre s'ouvrira et vous demandera si vous voulez que prottpd soit indépendant ou lancé par ineta <sup>1</sup> ). Il est recommandé de ch<br>crucialement besain d'ineta                                                                                                    | noisir <b>indépendant</b> si vous n'avez pas                                                                                                    | difie                                                              |
|                                                                                   | 2. Utilisation<br>Gadmin ProFTPD se trouve dans Applications → Outlis Système → GADMIN+PROFTPD                                                                                                    |                                                                                                    |                                                                    |
| rrer 🔳 🍘 💽 » 🦻 Ubuntu 10                                                          | 2. Utilisation Gadmin ProFTPD se trouve dans Applications → Outlis Système → GADMIN-PROFTPD 04.3 (Uburtu. ) () Uburtu. () () Uburtu. ) () () () () () () () () () () () () (                                                                                                    | ୍<br>ଅକ୍ଟର<br>ଅକ୍ଟର                                                                                                    |                                                                    |
| rrer 🗮 🏉 🖸 🏾 🎽 Ubuntu 10                                                          | 2. Utilisation         Gadmin ProFTPD se trouve dans Applications → Cutils Système → GADMIN-PROFTPD         04:3 (Ubuntu)           04:3 (Ubuntu)                                                                                                    | ۲۰۰۰ (۱۹۹۵)<br>۱۰۰۰ (۱۹۹۵)                                                                                                    | ()<br>()<br>()                                                     |
| rrer 🗮 🍘 🚺 🁋 🎐 Ubunku 10                                                          | 2. Utilisation Gadmin ProFTPD se trouve dans Applications → Outits Système → GADMIN-PROFTPD OH.3 (Uburnu)  () LIMUX.doc - Microsoft W) () growthpd - Document                                                                                                    |                                                                                                    |                                                                    |
| rer 📧 🏉 🖸 🄌 📝 Libertu 10                                                          | 2. Utilisation<br>Gadmin ProF TPD se trouve dans Applications → Outifs Système → GADMIN-PROFTPD                                                                                                    |                                                                                                    | 100                                                                |
| rer 📧 🌮 🖸 🔌 📝 Lburtu 10                                                           | 2. Utilisation<br>Gadmin ProF TPD se trouve dans Applications → Outils Système → GADMIN-PROFTPD<br>043 (Ubuntu) @]Ubutu.decMerosoft W] @ gproftpd - Document                                                                                                    | ₩ <b>₽</b> ℃ (                                                                                                    | 71 <b>8</b> 1                                                      |
| rer 🕿 🖉 🖸 🔌 📝 kbustu 10                                                           | 2. Utilisation<br>Gadmin ProFTPD se trouve dans Applications → Outils Système → GADMIN-PROFTPD                                                                                                    | ₩ <b>₽</b> ℃ (                                                                                                    | 1000                                                               |
| rer 📧 🖉 🖸 🔌 📝 Libertu 10                                                          | 2. Utilisation<br>Gadmin ProF TPD se trouve dans Applications → Outils Système → GADMIN-PROFTPD<br>0+3 (Ubuntu) @ UMAR.doc - Marcest W] @ aproftpd - Document                                                                                                    | े <b>े े े</b>                                                                                                    | 100                                                                |
| rrer 🗮 🍘 🏷 🎾 🕬 🕼 Libertu 10                                                       | 2. Utilisation<br>Gadmin ProF TPD se trouve dans Applications → Outils Système → GADMIN-PROFTPD<br>04.3 (Ubuntu) ③ UNUC.docMicrosoft W                                                                                                    | در ها                                                                                                    | (1)<br>(1)<br>(1)<br>(1)<br>(1)<br>(1)<br>(1)<br>(1)<br>(1)<br>(1) |
| rer 🕿 🎓 💽 🔌 🍠 Libertu 10                                                          | 2. Utilisation<br>Gadmin ProF TPD se trouve dans Applications → Outifs Système → GADMIN-PROFTPD<br>0H.3 (Uburnuu: ) Utilitätäe: - Neroeitt Wui: ) () grontpd - Document                                                                                                    | ₩ <b>80</b> (                                                                                                    | 2108 (                                                             |
| rer 🗮 🌮 🔽 🄌 📝 (Barku 10                                                           | 2. Utilisation<br>Gadmin ProF TPD se trouve dans Applications → Outifs Système → GADMIN-PROFTPD<br>DE 3 (Lbuntu ) ULINUX.doc - Microsoft W ) @ gproftpd - Document                                                                                                    |                                                                                                    | 2000                                                               |
| rer 🗮 🍘 🗭 🍞 Libertu 10                                                            | 2. Utilisation<br>Gadmin ProF TPD se trouve dans Applications → Outifs Système → GADMIN-PROFTPD<br>Ort 3 (Uburu ) ① LINUx.doc - Marcost W ) ② gproftpd - Document_                                                                                                    | ₩ <b>20</b>                                                                                                    | 1                                                                  |
| rer 📧 🍘 🔽 🔌 📝 Léuciu 10                                                           | 2. Utilisation<br>Gadmin ProF TPD se trouve dans Applications → Outils Système → GADMIN-PROFTPD<br>04.0 (Ubuntu)                                                                                                    | ्य<br>•<br>•<br>•<br>•                                                                                                    |                                                                    |
| rrer 🗮 🍘 🏷 🍞 Libertu 10                                                           | 2. Utilisation<br>Gadmin ProFTPD se trouve dans Applications → Outils Système → GADMIN-PROFTPD<br>DF3 (Ubuntus) @ UBMR: doc - Marcest Was @ gaproftpd - Document                                                                                                    | , and a second second |                                                                    |
| rrer 🕿 🎓 💽 🔌 🍞 Libertiu 10                                                        | 2. Utilisation<br>Gadmin ProF TPD se trouve dans Apploations → Outits Système → GADMIN-PROFTPD<br>00.3 (Lbunku: ) Utilitätäse - Nerowith Wui ) grontind - Document                                                                                                    |                                                                                                    | 1.00                                                               |
| rrer 🗮 🍘 🍋 🎽 📝 Libardu 10                                                         | 2. Utilisation<br>Gadmin ProF TPD se trouve dans Apploations → Outits Système → GADMIN-PROFTPD<br>DE 3 (Lbunku: ) ULBUK.doc - Microsoft W )<br>DE 3 (Lbunku: ) ULBUK.doc - Microsoft W )<br>DE 3 (Lbunku: ) ULBUK.doc - Microsoft W )<br>DE 3 (Lbunku: ) ULBUK.doc - Microsoft W )<br>DE 3 (Lbunku: ) ULBUK.doc - Microsoft W )<br>DE 3 (Lbunku: )<br>DE 3 (Lbunku: )<br>D |                                                                                                    | 1000                                                               |
| rrer 🗮 🍘 💽 🄌 📝 Lévelu 10                                                          | 2. Utilisation<br>Gadmin ProF TPD se trouve dans Apploations → Outils Système → GADMIN-PROFTPD<br>Det a (thumu ) Utilité.cocMarcost W ) gegrottpd - Document                                                                                                    |                                                                                                    | 1000                                                               |
| rrer 📕                                                                            | 2. Utilisation<br>Gadmin ProF TPD se trouve dans Applocations → Outils Système → GADMIN-PROFTPD<br>043 (Uburtu ) ① LINUX-doc-Harosoft W ) ② gproftpd - Document                                                                                                    | ی<br>ا⊯ 20 (                                                                                                    | 1000                                                               |
| rrer 📧 🍘 🦉 🥵 🔌 🍞 Libertu 10                                                       | 2. Utilisation<br>Gadmin ProF TPD se trouve dans Applications → Outils Système → GADMIN-PROFTPD<br>04.0 (Ubuntus: @]UBUR/doc-Marcostt W., @ groftpd - Document                                                                                                    | ्रि©्<br>₩ ि©्<br>1                                                                                                    |                                                                    |
| rrer ছ 🎓 💽 🄌 🍞 Libertiu 10                                                        | 2. Utilisation<br>Sadmin ProF TPD se trouve dans Applovations → Outits Système → GADMIN+PROFTPD<br>DE3 Utburk.doc - Nercostt W   grand De 1                                                                                                    |                                                                                                    | হাল্ড ব                                                            |
| rer 🗮 🍘 🦉 💽 🤌 🍞 Libertiu 10                                                       | 2. Utilisation<br>Sadmin ProF TPD se trouve dans Applovations → Outits Système → GADMM+PROFTPD<br>DE OLUDURAL INTERNATIONAL INTERNATIONALI INTERNATIONALI INTERNATIONALI INTE                                                                                 |                                                                                                    |                                                                    |
| rrer ছ 🌮 🍞 Léuciu 10                                                              | 2. Utilisation<br>Gadmin ProF TPD se trouve dans Apploations → Outils Système → GADMIN-PROFTPD<br>DEI Utilunu I Utilisation - Marcaelt W I genortpd - Document                                                                                                    |                                                                                                    | (1) <b>6</b> (                                                     |
| rer 🗮 🍘 🎓 📝 Liburiu 10                                                            | 2. Utilisation Caddina ProF TPD se trouve dans Apploadons -> Outils Système -> GADMIN-PROF TPD                                                                                                    |                                                                                                    |                                                                    |
| rrer 📧                                                                            | 2. Utilisation<br>Cadada Paro Paro Paro Be trave dans Apploadors - Outile Système - GADMIN-PROFETED<br>Cadada Cadada C                                                                                |                                                                                                    |                                                                    |
| rrer ছ 🍘 🦉 💽 🤌 🍞 Liburitu 10                                                      | 2. Utilisation<br>California Public Sec Proceedit W ♥ groupide - Document.                                                                                                    |                                                                                                    |                                                                    |

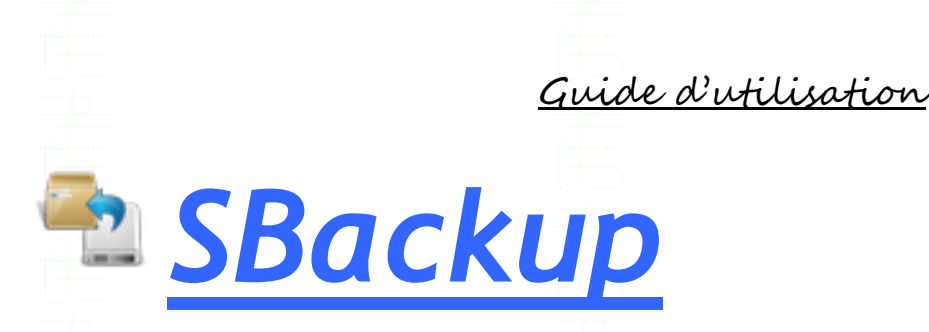

<u>SBackup</u> ou <u>Simple Backup</u>, est une application graphique destinée aux personnes souhaitant faire une ou plusieurs sauvegardes de leur système. Elle se veut simple à utiliser, configurer et permet de faire des sauvegardes automatisées sur des emplacements locaux ou distants.

# Télécharger le Paquet <u>Sbackup</u>, disponible sur le site <u>ubuntu.org</u>.

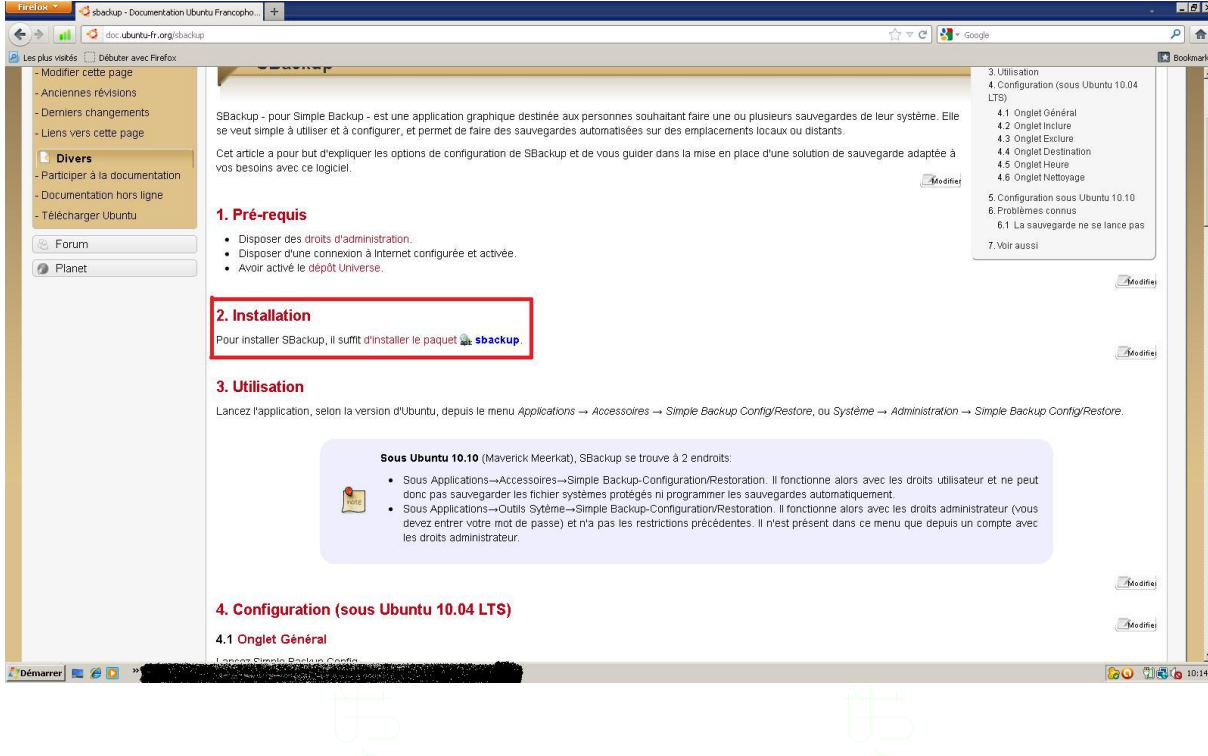

Installation et configuration des logiciels

L'installation d'un logiciel sous un environnement Linux est très différente que sous un environnement Windows. En effet, la plupart du temps elle se fait par lignes de commandes.

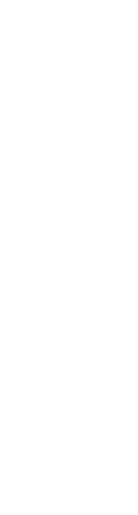

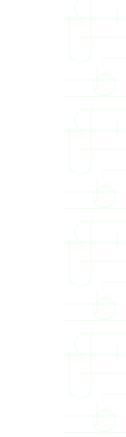

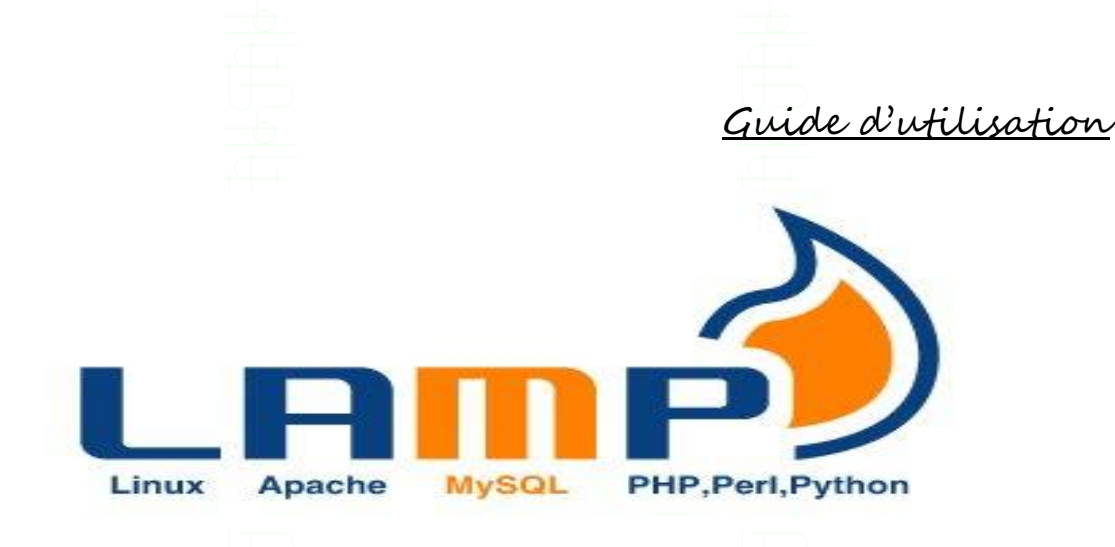

Pour procéder à son installation, il faut se rendre dans le terminal (« Applications », « Accessoires », « Terminal »). Nous avons utilisé la méthode par installation de paquets, elle consiste à installer directement les paquets nécessaires : <u>apache2</u>, <u>php5</u>, <u>mysql-server</u>

Taper dans le terminal la commande suivante: « *sudo apt-get install apache2 php5 mysql-server* ».

| Applications Raccou                                                           | rcis Système 🅘 🥐 | ৰ 🔀 mar. 3 avril, 20:04 🎅 🞗 chris 🖒 |  |
|-------------------------------------------------------------------------------|------------------|-------------------------------------|--|
| Gestionnaire de<br>misses a jour<br>Termina<br>VISOXADDITIONS A.<br>LIO_Y6935 | r.               | er a jour.                          |  |

Ci-contre, la fenêtre du terminal. (<u>LAMP</u> étant déjà installé, aucune mise à jour ou installation n'est requise)

L'installation commence (Voir image ci-dessus).

 Une fois terminée, nous allons devoir configurer <u>LAMP</u>. Pour s'y rendre, il suffit de taper dans la barre d'adresse de votre navigateur : <u>http://127.0.0.1</u>ou <u>http://localhost</u>

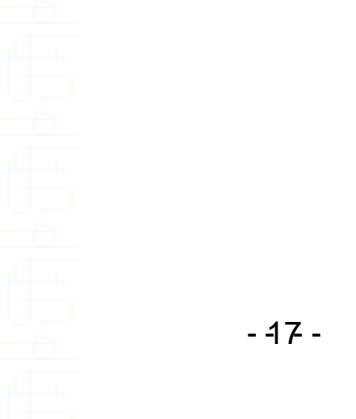

12141

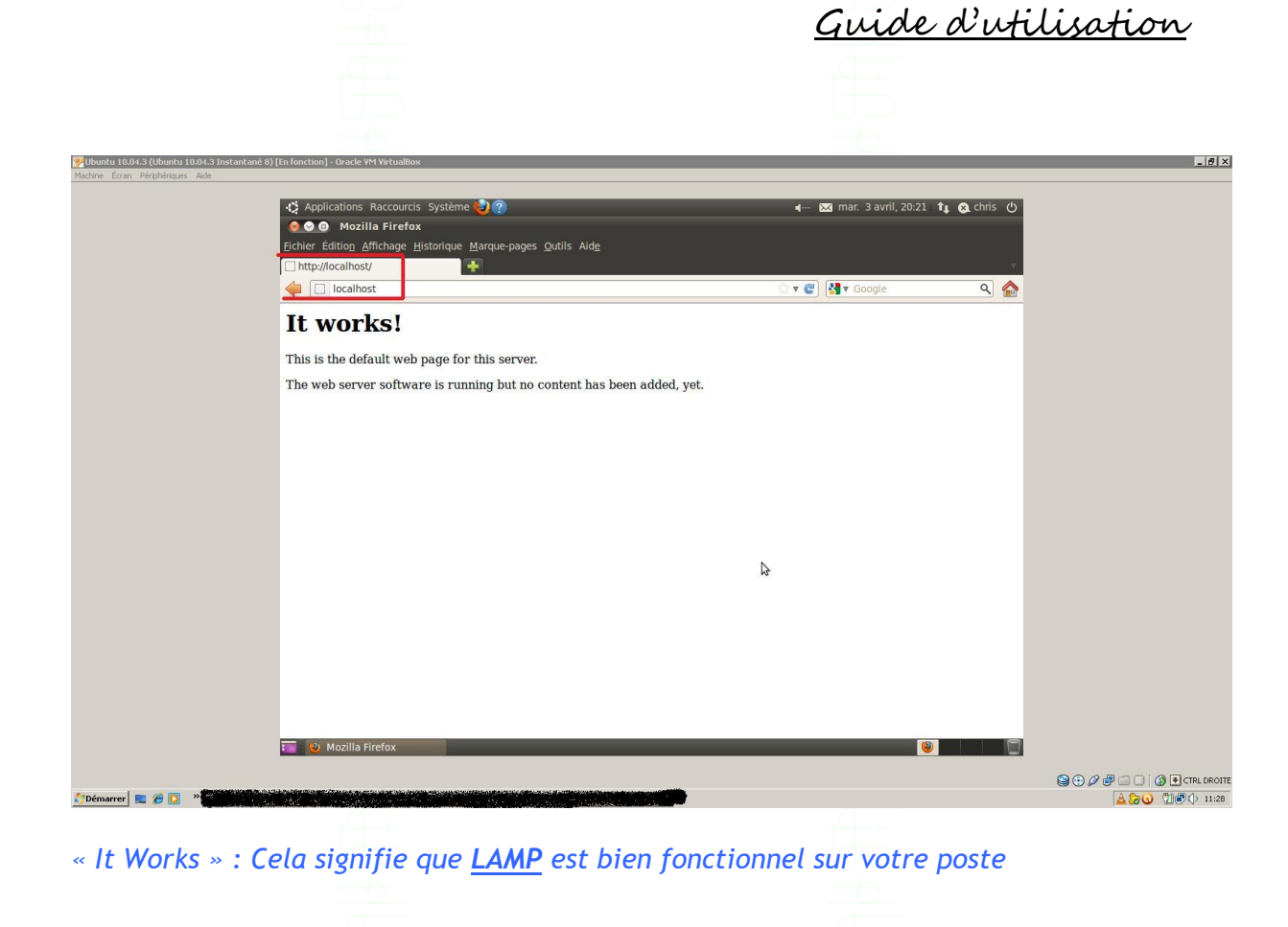

Ensuite, il faut savoir que le répertoire par défaut de LAMP est : /var/www

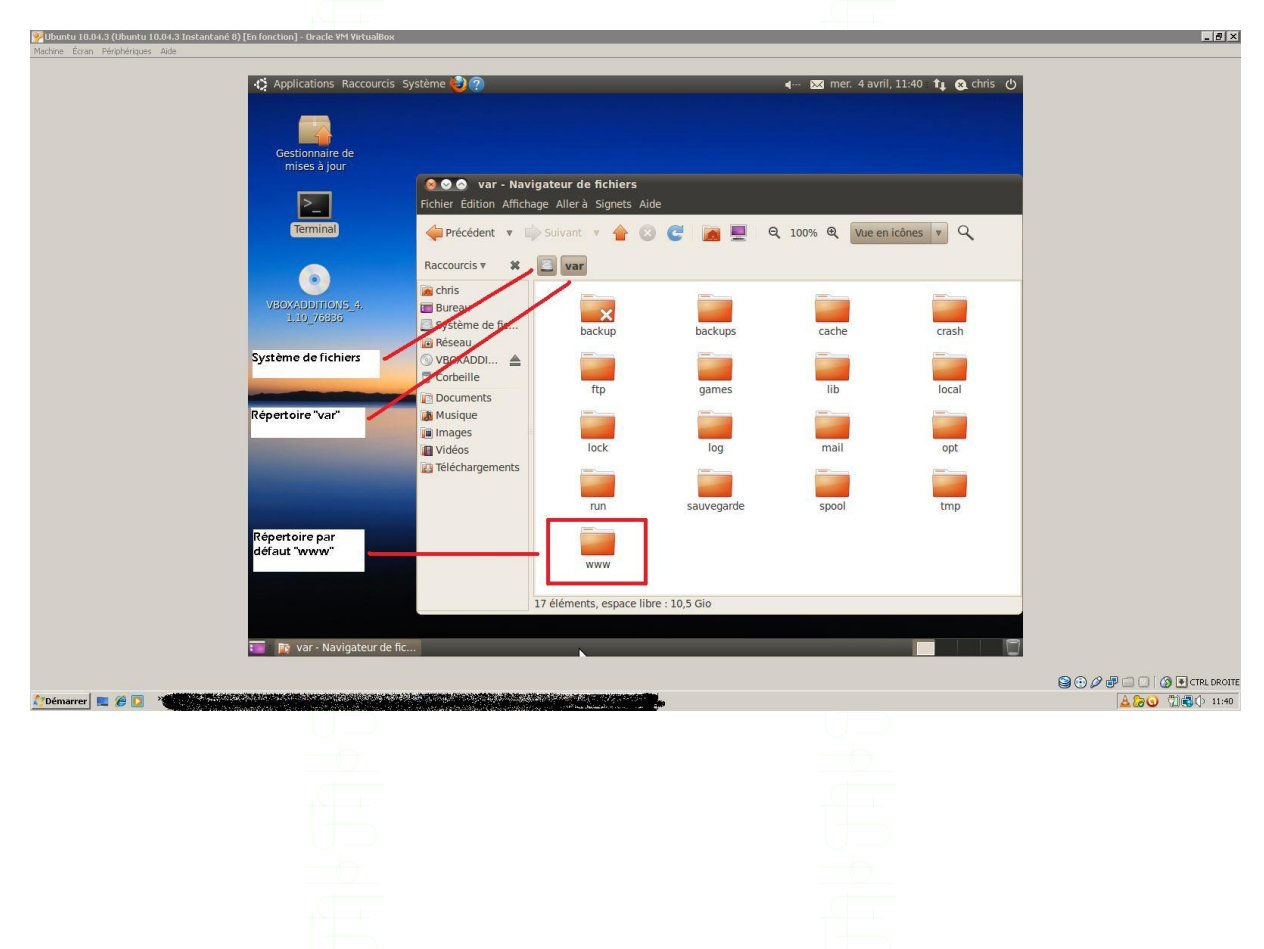

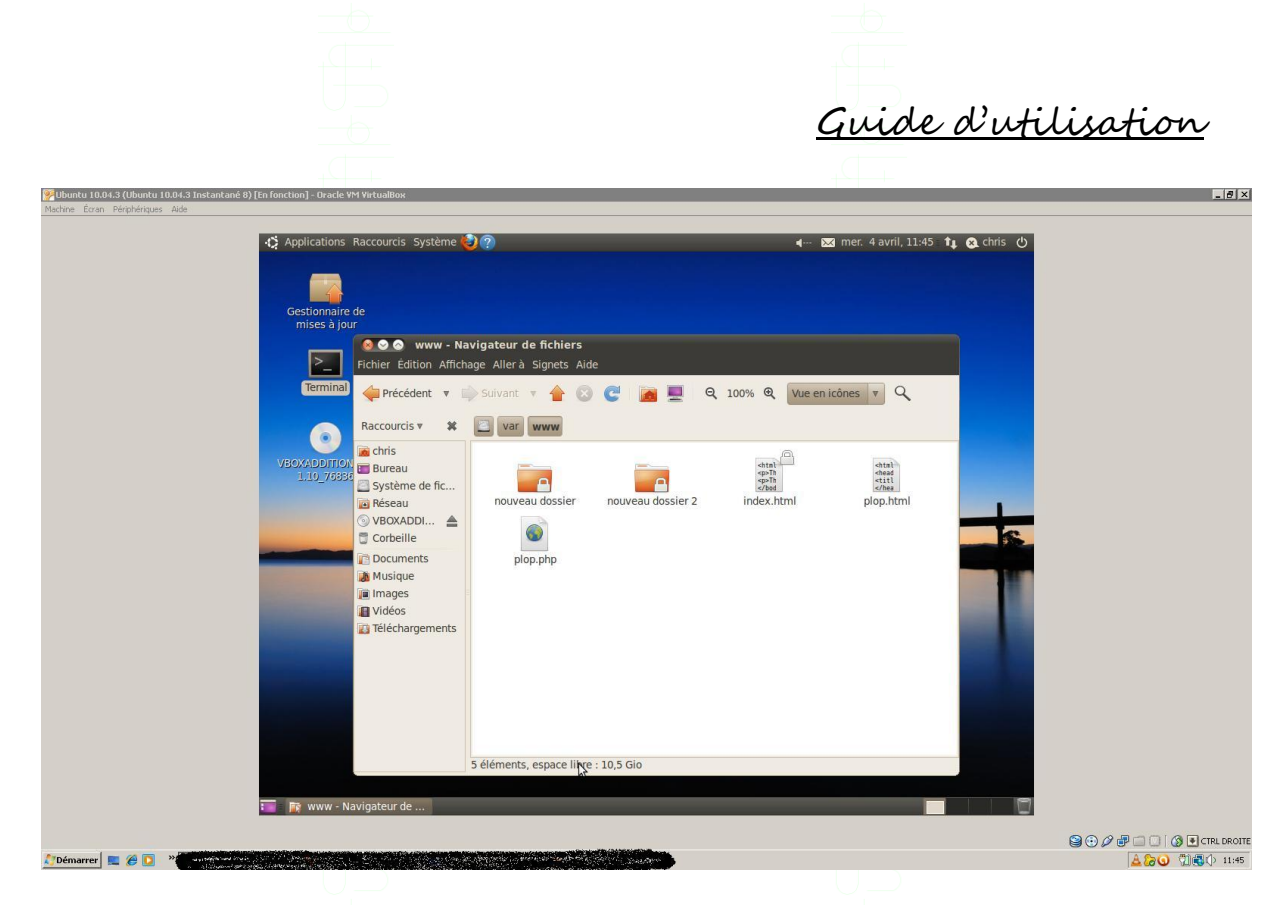

Contenu du répertoire « www ». Nous pouvons y voir, deux dossiers, deux pages .html et une page .php (Ces fichiers ont été rajoutés manuellement). C'est ici que vous devez stocker vos diverses pages

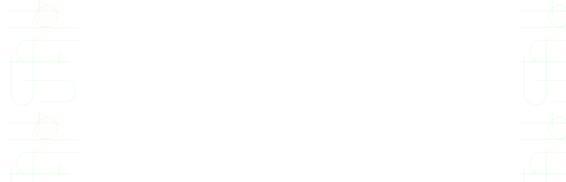

Vous avez aussi accès à PhpMyAdmin via cette URL : *localhost/phpmyadmin/* 

| Ubuntu 10.04.3 (Ubuntu 10.04.3 Instantané 8) | [En fonction] - Oracle ¥M VirtualBox                                                                             |                                 |                           |            | _ @ ×                       |
|----------------------------------------------|----------------------------------------------------------------------------------------------------|---------------------------------|---------------------------|------------|-----------------------------|
| Machine Écran Périphériques Aide             |                                                                                                    |                                 |                           |            |                             |
|                                              | 🖒 Applications Raccourcis Système 🚱 🔗                                                                            |                                 | 🖬 🖂 mer. 4 avril, 12:07 🕇 | 🗙 chris () |                             |
|                                              | 🙆 📀 💿 phpMyAdmin - Mozilla Firefox                                                                               |                                 |                           |            |                             |
|                                              | Eichier Édition Affichage Historique Marque-pa                                                                   | ges <u>O</u> utils Aid <u>e</u> |                           |            |                             |
|                                              | 🏦 phpMyAdmin 🕂                                                                                                   |                                 |                           | Ψ.         |                             |
|                                              | 🖕 📠 localhost/phpmyadmin/                                                                                        |                                 | 🟠 🔻 😨 🚼 🖉 Googlé          | ۹ 🏠        |                             |
|                                              |                                                                                                    | phpMyAdmin                      |                           |            |                             |
|                                              |                                                                                                    | Bienvenue à phpMyAdmin          |                           |            |                             |
|                                              | Γ                                                                                                    | angue - Language                |                           |            |                             |
|                                              |                                                                                                    | Français - French v             |                           |            |                             |
|                                              |                                                                                                    |                                 |                           |            |                             |
|                                              | Entrez le nom d'utilisateur :                                                                                    | onnexion ()                     |                           |            |                             |
|                                              | root est le nom par défaut.                                                                                      | tot de passe :                  | $\leq$                    |            |                             |
|                                              | Entrez votre mot de passe d'acces                                                                                |                                 |                           |            |                             |
|                                              |                                                                                                    | Exé                             | cuter                     |            |                             |
|                                              |                                                                                                    |                                 |                           |            |                             |
|                                              |                                                                                                    |                                 |                           |            |                             |
|                                              |                                                                                                    |                                 |                           |            |                             |
|                                              |                                                                                                    |                                 |                           |            |                             |
|                                              |                                                                                                    |                                 |                           |            |                             |
|                                              |                                                                                                    |                                 |                           |            |                             |
|                                              |                                                                                                    |                                 |                           | N          |                             |
|                                              |                                                                                                    |                                 | (8)                       | ~          |                             |
|                                              |                                                                                                    |                                 |                           |            |                             |
|                                              |                                                                                                    |                                 |                           |            | 😂 🕑 🖉 🚍 🛄 🚺 🚯 E CTRL DROITE |
| ZDémarrer 📃 🏉 🔽 🔭                            | and the second second second second second second second second second second second second second second second |                                 |                           |            | 🔲 📤 😓 🧿 🖞 🕄 🗘 12:07         |

Entrez votre nom d'utilisateur et votre mot de passe et cliquer sur « Exécuter »

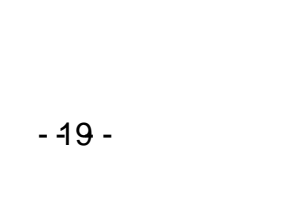

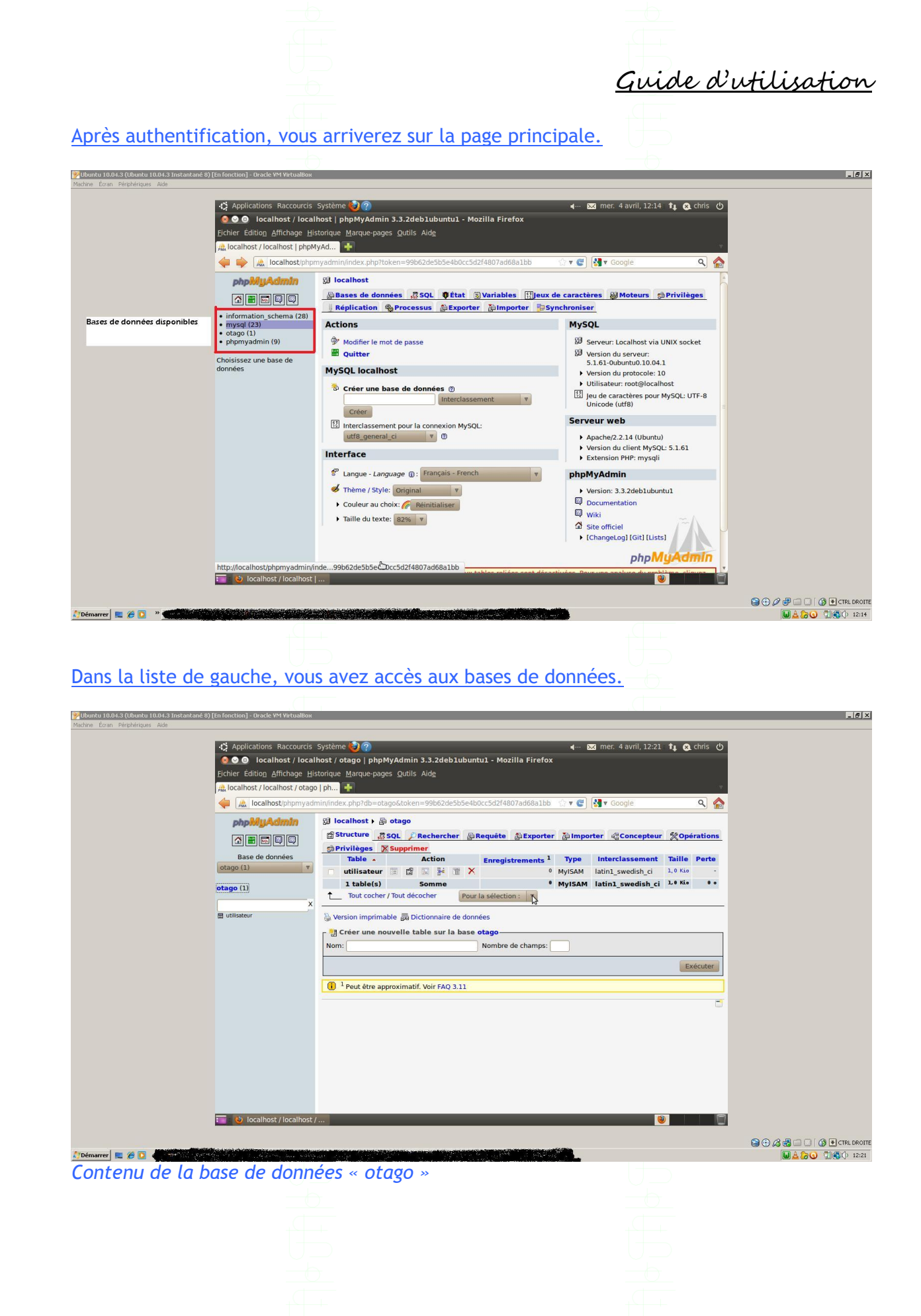

| Guide d'utilization |
|---------------------|

\_ @ ×

Création d'une base de données

🔗 Ubuntu 10.04.3 (Ubuntu 10.04.3 Instantané 8) [En fonction] - Oracle VM Virt

Comment créer une base de données ?

Tout d'abord, rendez-vous sur la page principale puis dans la section MySql LocalHost, entrez le nom de votre base et cliquez sur « Créer ».

| Machine Écran Périphériques Aide              |                                                                 |                                                                                        |                                                           |                            |
|-----------------------------------------------|-----------------------------------------------------------------|----------------------------------------------------------------------------------------|-----------------------------------------------------------|----------------------------|
|                                               | Applications Raccourcis                                         | Système 🍓 🤊                                                                            |                                                           |                            |
|                                               | 😣 🛇 💿 🛛 localhost / local                                       | lhost   phpMyAdmin 3.3.2deb1ubuntu1 - Mozilla Firefox                                  |                                                           |                            |
|                                               | Fichier Edition Affichage Hi                                    | storique <u>M</u> arque-pages <u>Q</u> utils Aid <u>e</u><br>IvAd                      | <b>*</b>                                                  |                            |
|                                               | localhost/phpmyadi                                              | min/index.php?db=otago&token=99b62de5b5e4b0cc5d2f4807ad68a1bb                          | े ्रि 🖲 🛃 🔻 Google 🔍 🏠                                    |                            |
|                                               | phpMyAdmin                                                      | 덇 localhost                                                                            | 8                                                         |                            |
|                                               |                                                                 | Bases de données SQL SÉtat Variables Eleux                                             | de caractères AMoteurs Privilèges                         |                            |
|                                               | <ul> <li>information_schema (28)</li> <li>mysgl (23)</li> </ul> | Actions                                                                                | MySQI                                                     |                            |
|                                               | otago (1)     phpmyadmin (9)                                    | Modifier le mot de passe                                                               | B Serveur: Localhost via UNIX socket                      |                            |
|                                               | Choisissez une base de                                          | Puitter                                                                                | Version du serveur:                                       |                            |
|                                               | données                                                         | MySQL localhost                                                                        | Version du protocole: 10                                  |                            |
|                                               | Entrez le nom de votre                                          | Créer une base de données @                                                            | Jeu de caractères pour MySQL: UTF-8                       |                            |
|                                               | base de données puis<br>cliquez sur "Créer".                    | Créer                                                                                  | Unicode (utf8)                                            |                            |
|                                               |                                                                 | Interclassement pour la connexion MySQL:                                               | Apache/2.2.14 (Ubuntu)                                    |                            |
|                                               |                                                                 | Interface                                                                              | Version du client MySQL: 5.1.61     Extension PHP: mysqli |                            |
|                                               |                                                                 | Cangue - Language (): Français - French                                                | phpMvAdmin                                                |                            |
|                                               |                                                                 | 💰 Thème / Style: Original 🔻                                                            | Version: 3.3.2deb1ubuntu1                                 |                            |
|                                               |                                                                 | Couleur au choix: Réinitialiser                                                        | Documentation                                             |                            |
|                                               |                                                                 | ► Taille du texte: 82% ▼                                                               | Site officiel                                             |                            |
|                                               |                                                                 |                                                                                        | [ChangeLog] [Git] [Lists]                                 |                            |
|                                               |                                                                 | where the transformation is the transformation of the second data                      | phpMyAdmin                                                |                            |
|                                               | 📷 🔮 localhost / localhost                                       |                                                                                        |                                                           |                            |
|                                               |                                                                 |                                                                                        | THE MARK COLONIA CONTRACTOR OF THE                        | 😂 🕑 🖉 🖶 🗔 🚺 🔕 💽 CTRL DROIT |
| 🖉 Démarrer 📃 🏉 🖸 🔹                            |                                                                 |                                                                                        |                                                           | L 20 0 0 0 12:28           |
| Creation de la l                              | oase ae aonn                                                    | lees « azerty »                                                                        |                                                           |                            |
|                                               |                                                                 |                                                                                        |                                                           |                            |
|                                               |                                                                 |                                                                                        |                                                           |                            |
|                                               |                                                                 |                                                                                        |                                                           |                            |
| 🐕 Ubuntu 10.04.3 (Ubuntu 10.04.3 Instantané t | 8) [En fonction] - Oracle VM VirtualBox                         |                                                                                        |                                                           | _ @ ×                      |
| Machine Ecran Périphériques Aide              |                                                                 |                                                                                        |                                                           |                            |
|                                               | Applications Raccourcis                                         | - Système 😓 🥐<br>Ihost / azerty   phpMvAdmin 3.3.2deb1ubuntu1 - Mozilla Firefo         | 🖣 🐱 mer. 4 avril, 12:34 👔 😢 chris 🕐                       |                            |
|                                               | Fichier Édition Affichage Hi                                    | storique <u>M</u> arque-pages <u>O</u> utils Aid <u>e</u>                              |                                                           |                            |
|                                               | localhost / localhost / azert                                   | y   p 🛨                                                                                | v.                                                        |                            |
|                                               | localhost/phpmyadi                                              | min/index.php?db=otago&token=99b62de5b5e4b0cc5d2f4807ad68a1bb                          | े के V Coogle 🔍 🏠                                         |                            |
|                                               | phpiviyAdmin                                                    | Structure SOL Rechercher Bequête BExporte                                              | r Telmporter @Concepteur %Opérations                      |                            |
|                                               |                                                                 | Privilèges Supprimer                                                                   |                                                           |                            |
|                                               | azerty T                                                        | ✓ La base de données azerty a été créée. CREATE DATABASE azerty :                      |                                                           |                            |
| Nom de la base de données                     | azerty (0)                                                      |                                                                                        | [ Modifier ] [ Créer source PHP ]                         |                            |
| active.                                       | Aucune table n'a été trouvée<br>dans cette base.                | A                                                                                      |                                                           |                            |
|                                               | and cette baser                                                 | Aucune table n'a ete trouvee dans cette base.                                          |                                                           |                            |
|                                               |                                                                 | Nom: etudiant Nombre de champs:                                                        | 3                                                         |                            |
|                                               |                                                                 | Pour remplir notre base de données, il est indispensable de c                          | réer Exécuter                                             |                            |
|                                               |                                                                 | 'une (ou plusieurs) tables.<br>Créez une table au minimum puis cliquez sur "Exécuter". |                                                           |                            |
|                                               |                                                                 |                                                                                        |                                                           |                            |
|                                               |                                                                 |                                                                                        |                                                           |                            |
|                                               |                                                                 |                                                                                        |                                                           |                            |
|                                               |                                                                 |                                                                                        |                                                           |                            |
|                                               |                                                                 |                                                                                        |                                                           |                            |
|                                               |                                                                 |                                                                                        |                                                           |                            |
|                                               |                                                                 |                                                                                        |                                                           |                            |
|                                               | localhost / localhost ,                                         | /                                                                                      |                                                           |                            |
| Démarrer 🔲 🍊 🔽 🛪                              |                                                                 |                                                                                        |                                                           |                            |
| Contenu de la b                               | ase de donn                                                     | ées « nzerty »                                                                         |                                                           |                            |
|                                               |                                                                 | CCS ~ uzercy ~                                                                         |                                                           |                            |
|                                               |                                                                 |                                                                                        |                                                           |                            |
|                                               |                                                                 |                                                                                        |                                                           |                            |
|                                               |                                                                 |                                                                                        |                                                           |                            |

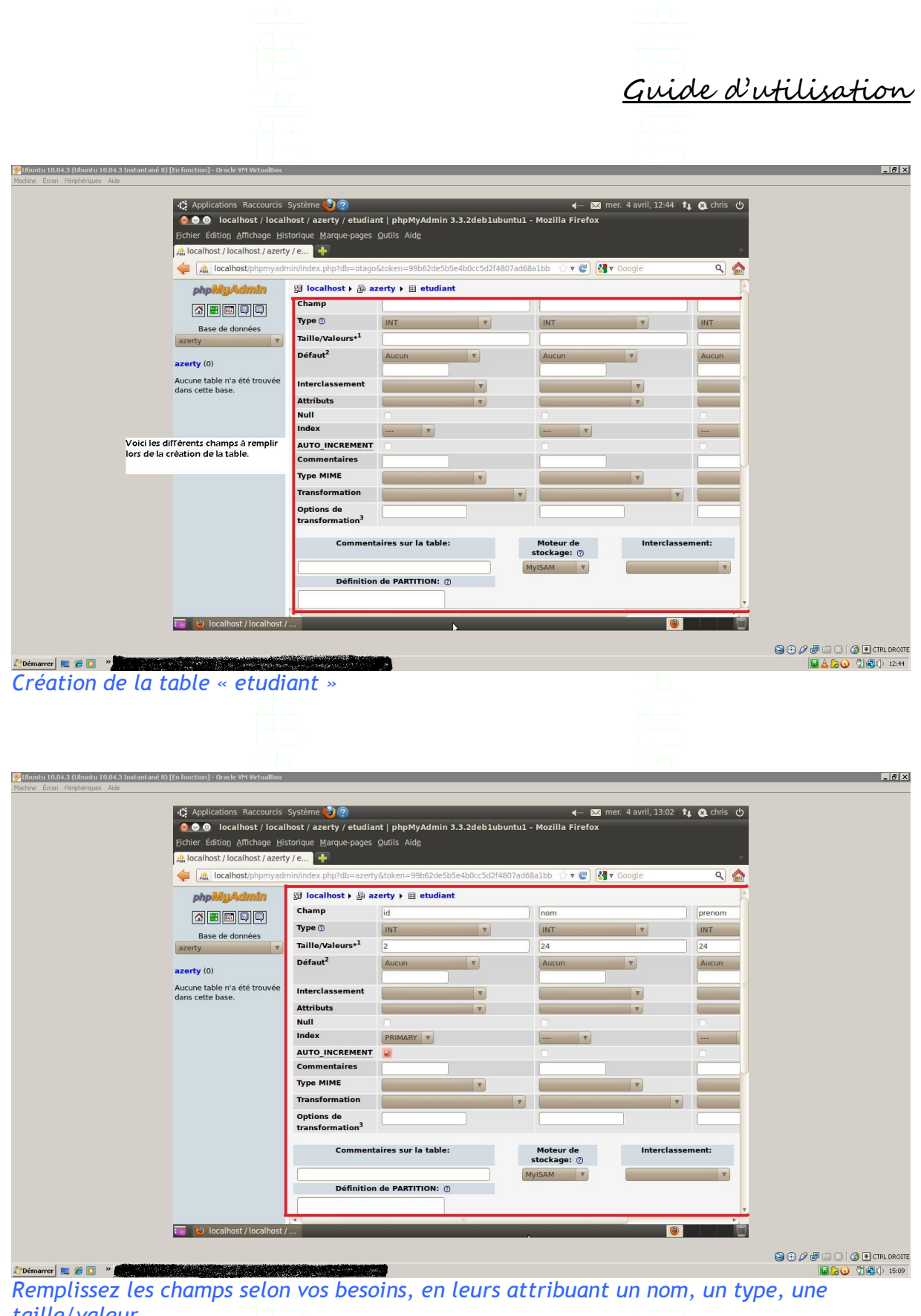

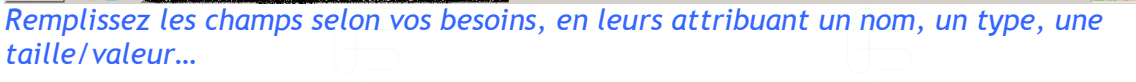

|                                                                                                    | Guide d'                                                                                                    | utilisation                                       |
|----------------------------------------------------------------------------------------------------|----------------------------------------------------------------------------------------------------|---------------------------------------------------|
|                                                                                                    |                                                                                                    |                                                   |
| Wilbuntu 10.04.3 (Ubuntu 10.04.3 Instantané 8) [En fonction] - Oracle VM VirtualBox<br>Machine Écran Pérobérisus Aide |                                                                                                    | _ 8                                               |
| Applications Raccourds                                                                                                | Système 💓 🕐 – 🗠 🗠 mer. 4 avril, 13:08 👣 🖉 chris 🕐<br>nost / azerty / etudiant   phpMyAdmin 3.3.2deb1ubuntu1 - Mozilla Firefox<br>torique Marque-pages Qutils Alde<br>77 c 🛬<br>unrindex.php?db=azerty&token=99b62de5b5e4b0c5d2f4807ad68a1bb 🗇 v 🐑 🛃 v Google 🔍 😭                                                                                                    |                                                   |
| azerty (1)                                                                                                    | EAfficher ⊴ Structure                                                                                                    |                                                   |
| Etudiant "                                                                                                    | Champ     Type     Interclassement     Attributs     Null     Defaut     Extra     Action       Ld     int(2)     Non     Aucun     III     2     III     III     IIII     IIII     IIIII     IIIIIIIIIIIIIIIIIIIIIIIIIIIIIIIIIIII                                                                                                    |                                                   |
|                                                                                                    | Wersion imprimable de Gestion des relations a Suggérer des optimisations quant à la structure de la table ()         ≩4 Ajouter 1 champ(s) e En fin de table       En début de table       Après id v Exécuter         Index: ()          Action Nom de Findex       Type Unique Compressé Champ Cardinalité Interclassement Null Commenta         / Y PRIMARY BTREE Oui Non id 0 A |                                                   |
| हा 😢 localhost / localhost /                                                                                          | Créer un index sur 1 colonne(s) Exécuter                                                                                                    |                                                   |
| 🞦 Démarrer 🗮 🍘 🖸 🔹                                                                                                    |                                                                                                    | <ul> <li>         ・         ・         ・</li></ul> |
| La table « etudiant » dans la                                                                                         | a base de données « azerty » a été crée.                                                                                                    |                                                   |

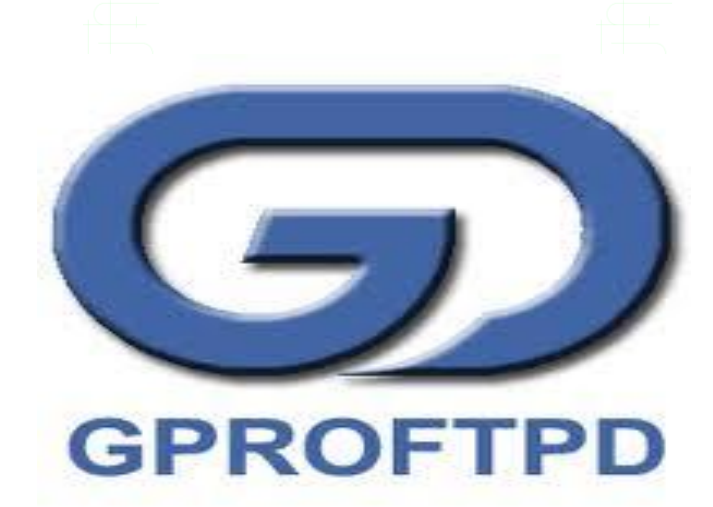

Pour procéder à son installation, il faut tout d'abord télécharger les paquets (voir section 1.4 Téléchargement des logiciels).

Une fois installé, il suffit de se rendre dans « Applications », « Outils système », « GADMIN-PROFTPD ».

| 0.04.3 (Ubuntu 10.04.3 Insta | antané 8) [En fonction] - Oracle VM VirtualBox |                                                                                                    |                   |                    |  |
|------------------------------|------------------------------------------------|----------------------------------------------------------------------------------------------------|-------------------|--------------------|--|
| ran Periphengues 440e        |                                                |                                                                                                    |                   |                    |  |
|                              | Applications Raccourcis                        | Système 🙋 🥐                                                                                                    | 🖣 🔀 mer. 4 avril, | 16:15 📬 🙉 chris 🕐  |  |
|                              | GADMIN-PROFT                                   | PD 0.3.8                                                                                                    |                   |                    |  |
|                              | Activer Désactiver Et                          | indre Aide Apropos Quitter                                                                                                    |                   |                    |  |
|                              | Information: PRoFTPD-1.3.2c                    |                                                                                                    |                   | Statut: Desactiver |  |
|                              | Serveurs Utilisateurs Trans                    | erts Disque Fichiers Sécurité Configuration                                                                                                    |                   |                    |  |
|                              | Server address Port Serve                      | name Server type                                                                                                    |                   | *                  |  |
|                              | All interfaces 21 My FT                        | P Server Default server                                                                                                    |                   |                    |  |
|                              | localhost 65535 Vhost                          | server Virtualhost                                                                                                    |                   |                    |  |
|                              | 03 Import                                      | er Supprimer                                                                                                    | Ajouter Appliqu   | Jer                |  |
|                              |                                                |                                                                                                    |                   |                    |  |
|                              |                                                | Signed certificate                                                                                                    | e settings:       |                    |  |
|                              | Certificate directory:                         | /etc/gadmin-proftpd/certs                                                                                                    |                   |                    |  |
|                              | Server address:                                | localhost                                                                                                    |                   |                    |  |
|                              | Email address:                                 | email@example.org                                                                                                    |                   |                    |  |
|                              | Country:                                       | France                                                                                                    |                   |                    |  |
|                              | City or town:                                  | Brive                                                                                                    |                   |                    |  |
|                              | Organization:                                  | otago                                                                                                    |                   |                    |  |
|                              | Organizational unit:                           | otago                                                                                                    |                   |                    |  |
|                              | Mot de passe:                                  |                                                                                                    |                   |                    |  |
|                              | Encryption bits:                               |                                                                                                    | 1024              |                    |  |
|                              | Days valid:                                    | (m)                                                                                                    | 999999            |                    |  |
|                              | Country code:                                  | EN                                                                                                    |                   |                    |  |
|                              | Generate new certificates:                     |                                                                                                    | Appliquer         |                    |  |
|                              | GADMIN-PROFTPD 0.                              | 3.8                                                                                                    |                   | <u> </u>           |  |
|                              |                                                |                                                                                                    |                   | 06                 |  |
| er   📼 🖉 🔽 👹                 |                                                | No. of Contraction of Contraction of |                   | 90                 |  |

Guide d'utilisation

Interface principale du logiciel

A la première ouverture, <u>Gadmin ProFTPD</u> vous demandera si vous voulez créer un fichier de configuration <u>ProFTPD</u> qui lui est propre. Vous devez aussi, après le premier lancement créer le certificat TLS permettant les connexions sécurisés avec <u>ProFTPd</u>. (C'est une sécurité empêchant l'interception et le vol d'une connexion au serveur à des fins malveillantes).

Pour ce faire, allez dans l'onglet <u>Serveurs</u>, choisissez un serveur dans la liste, puis cherchez la case <u>Mot de passe</u> et tapez un mot de passe. Ensuite cliquez sur Appliquer situé un peu en dessous à la ligne <u>Generate new certificates</u>.

Découverte de quelques onglets

De nombreux onglets sont à votre disposition. Voici le détail de quelques uns :

- <u>Onglet Serveurs</u> : Il sert à créer plusieurs serveurs virtuels. Par défaut, il y en a un qui est pré-créé. Pour éditer sa configuration, il suffit de modifier les paramètres en dessous et faire appliquer la nouvelle configuration.

<u>Download/Upload speed</u> : Ces deux options permettent de fixer la vitesse maximale de téléchargement et d'envoi dans le ftp.

Port : Permet de choisir l'adresse du port pour accéder au serveur.

<u>Passive port range</u> : Permet de choisir les ports qui serviront à l'envoi et la réception des données.

| Gui | de d'u | tilisa | rtion |
|-----|--------|--------|-------|

<u>Default Home/Upload directory</u> : Permettent de choisir les dossiers par défaut du serveur ftp.

- <u>Onglet Utilisateurs</u> : Cet onglet permet de paramétrer les utilisateurs, leurs dossiers, leurs mots de passe et leurs permissions.

Pour créer un utilisateur, il suffit de remplir le tableau en dessous et de faire ajouter.

Nom d'utilisateur : Désigne le nom d'utilisateur.

Mot de passe : Définition du mot de passe.

**<u>Group</u>** : Groupe auquel l'utilisateur appartient.

Dossier : Dossier d'accès par défaut.

<u>**Require password**</u> : Cochez cette option si un mot de passe est obligatoire.

<u>Allow logins from</u> : Permet de mettre une adresse IP par laquelle cet utilisateur peut se connecter et empêche la connexion à partir des autres.

| Activer Désactive       | r Eteindre      | 🧿 🗮              |                | -       |                         |                         |                   |
|-------------------------|-----------------|------------------|----------------|---------|-------------------------|-------------------------|-------------------|
| Information: PRoFTPD-1  | .3.2c           | inde inprop      |                |         |                         |                         | Statut: Desactiv  |
| Serveurs Utilisateurs   | Transferts Disc | que Fichiers Séc | urité Configur | ation   |                         |                         |                   |
| Utilisateur Groupe      | Commentaire     | Répertoire local | Mot de passe   | Banni   | Max. connexions         |                         |                   |
| damien group1           | User 1          | /home/chris/ftp  | oui            | non     | 10                      |                         |                   |
| chris Utilisate         | ur Chris,,,     | /var/sauvegarde  | oui            | non     | 10                      |                         |                   |
| remy Utilisate          | ur otago        | /var/sauvegarde  | oui            | non     | 10                      |                         |                   |
|                         | Supprimer       |                  | 6              | New     | user                    | Appliquer               |                   |
| Paramètre utilisateur   |                 |                  |                |         |                         |                         |                   |
| 🞯 Nom d'utilisateur:    | damien          |                  |                |         |                         |                         |                   |
| Mot de passe:           |                 |                  |                |         |                         |                         |                   |
| Group:                  | group1          |                  |                |         |                         |                         |                   |
| Comment:                | User 1          |                  |                |         |                         |                         |                   |
| Shell:                  | /dev/null       | <b>v</b>         |                |         |                         |                         |                   |
| Compte Bloqué           |                 |                  |                |         |                         |                         |                   |
| Require password:       |                 |                  |                |         |                         |                         |                   |
| Show user in statistics | : 🛛             |                  |                |         |                         |                         |                   |
| Maximum logins:         | 10              |                  |                |         | A V                     |                         |                   |
| Allow logins from:      | all             |                  |                |         |                         |                         |                   |
| Dossier Liste           | Upload Ajouter  | Téléchargement   | Renommer Re    | éécrire | Effacer Créer dossier S | upprimer dossier Site C | hmod Changer de g |
| /home/chris/ftp 🛛       |                 | 0                |                |         |                         |                         |                   |
|                         |                 |                  |                |         | N                       |                         |                   |
|                         |                 |                  |                |         | 143                     |                         | <u> </u>          |

Activer : Démarre le serveur FTP.

Désactiver : Arrête le serveur FTP.

<u>Appliquer</u> : Applique les modifications faites entre le démarrage du serveur <u>FTP</u> et maintenant.

|                                                                                |                                                                                                    | <u>Guide d'utilisatio</u>                                           |
|--------------------------------------------------------------------------------|----------------------------------------------------------------------------------------------------|---------------------------------------------------------------------|
|                                                                                |                                                                                                    |                                                                     |
| Etoindro · Ev                                                                  | tinction du sorvour                                                                                              |                                                                     |
|                                                                                | cinction du serveur.                                                                                             |                                                                     |
|                                                                                |                                                                                                    |                                                                     |
|                                                                                |                                                                                                    |                                                                     |
|                                                                                |                                                                                                    |                                                                     |
|                                                                                |                                                                                                    |                                                                     |
|                                                                                |                                                                                                    |                                                                     |
| Wubuntu 10.04.3 (Ubuntu 10.04.3 Instantani<br>Machine Écran Périphériques Aide | 8) [En fonction] - Oracle ¥M YirtualBox                                                                          |                                                                     |
|                                                                                | 🎝 Applications Raccourcis Système 😓 🕐                                                                            |                                                                     |
|                                                                                | GADMIN-PROFTPD 0.3.8                                                                                             |                                                                     |
|                                                                                | Activer Désactiver Eteindre Aide A propos Quitte                                                                 |                                                                     |
|                                                                                | Information: PRoFTPD-1.3.2c                                                                                      | Statut: Desactiver                                                  |
|                                                                                | Serveurs Utilisateurs Transferts Disque Fichiers Sécurité Configu<br>Server address Port Server name Server type | ration                                                              |
|                                                                                | All interfaces 21 My FTP Server Default server<br>localhost 65535 Vhost server Virtualhost                       |                                                                     |
|                                                                                |                                                                                                    |                                                                     |
|                                                                                | PXP transfers:                                                                                                   | Ajouter Appliquer                                                   |
|                                                                                | Username length:                                                                                                 | 6                                                                   |
|                                                                                | Password length:<br>Bandomized letters:                                                                          | 6 y                                                                 |
|                                                                                | Enable virtual users:                                                                                            | Printacure 1                                                        |
|                                                                                | HTML statistics: //ar/www/html/ftp.htm                                                                           |                                                                     |
|                                                                                | Server user: nobody                                                                                              |                                                                     |
|                                                                                | Server group: nobody                                                                                             |                                                                     |
|                                                                                | Fake file user: nobody                                                                                           | Off Y                                                               |
|                                                                                | Fake file group: nobody<br>Upload speed:                                                                         | 250 ×                                                               |
|                                                                                | Download speed:                                                                                                  |                                                                     |
|                                                                                | Resume uploads:                                                                                                  | On v v                                                              |
|                                                                                | Igproftpd - Documenta                                                                                            |                                                                     |
| 👌 Démarrer 📃 🍘 🚺                                                               |                                                                                                    | 9 0 0 0 0 0 0 0 0 0 0 0 0 0 0 0 0 0 0 0                             |
|                                                                                |                                                                                                    |                                                                     |
|                                                                                |                                                                                                    |                                                                     |
| Mina an protic                                                                 |                                                                                                    |                                                                     |
| mise en pratic                                                                 | ue                                                                                                    |                                                                     |
|                                                                                |                                                                                                    |                                                                     |
| Ubuntu 10.04.3 (Ubuntu 10.04.3 Instantani<br>Machine Écran Périphériques Aide  | 6) [En fonction] - Oracle VM VirtualBox                                                                          |                                                                     |
| Applications Raccourcis Systeme                                                |                                                                                                    | 🖣 🔀 😧 chris 🕐 🛛 Ty mar. 21 fevr.,                                   |
|                                                                                |                                                                                                    |                                                                     |
|                                                                                |                                                                                                    |                                                                     |
|                                                                                | GADMIN-PROFTPD 0.3.8                                                                                             |                                                                     |
|                                                                                | Activer Désactiver Eteindre Aide A propo                                                                         | s Quitter                                                           |
|                                                                                | Information: PRoFTPD-1.3.2c                                                                                      | Statut: Activer                                                     |
|                                                                                | Utilisateur Groupe Commentaire Répertoire local M                                                                | tot de passe Banni Max. connexions                                  |
| $\langle$                                                                      | Vincent Utilisateur otago //ar/www c<br>JF-Chadeyron Utilisateur otago //ar/www c                                | ul non 10<br>Dui non 10 Utilisateurs autorisés<br>à naviguer sur le |
|                                                                                | Suppression d'un Ajouter un                                                                                      | ftp://                                                              |
|                                                                                | utilisateur suprimer nouvel                                                                                      | Appliquer Res<br>modifications                                      |
|                                                                                | Nom d'utilisateur: Vincent                                                                                       |                                                                     |
| Configuration de l'utilisateur                                                 | Mot de passe:                                                                                                    |                                                                     |
| ()                                                                             | Comment: otago                                                                                                   |                                                                     |
|                                                                                | Shell: /dev/null v                                                                                               |                                                                     |
|                                                                                | Compte Bloqué<br>Require password:                                                                               |                                                                     |
|                                                                                | Show user in statistics:                                                                                         |                                                                     |
|                                                                                | Maximum-Logins: 10                                                                                               | y ·                                                                 |
|                                                                                |                                                                                                    |                                                                     |
| GADMIN-PROFTPD 0.3.8                                                           |                                                                                                    |                                                                     |
| 🎢 Démarrer 📃 🍘 🚺 » 🧃 Oracle VM                                                 | VirtualBox 🦻 Ubuntu 10.04.3 (Ubuntu 🛃 LINUX.doc - Microsoft W 👔 SISR                                             | S Dracle YM VirtualBox Gestionnaire de machines                     |
|                                                                                |                                                                                                    |                                                                     |

Afin de tester le serveur FTP, assignez un nom d'utilisateur. Assignez-lui un mot de passe (simple pour le moment).

Plus bas, ajouter un ou plusieurs dossiers auxquels l'utilisateur pourra accéder et n'oubliez pas de lui appliquer les droits nécessaires.

Appliquer les modifications et activer le FTP en cliquant sur « Activer ».

L'utilisateur «<u>Vincent</u> » a été crée. Il est désormais temps de voir à quel(s) dossier(s) il aura accès.

Pour cela, veillez à ce qu'GADMIN-PROFTPD soit activé.

Dans un navigateur Internet, notez l'URL suivante : <u>ftp://nom:motdepasse@IP</u>

*Exemple* : *ftp://Vincent:....@192.168.40.xxx/* 

Vous accédez au ftp, avec les dossiers et fichiers disponibles. Selon les droits d'accès définis, vous pourrez avoir accès à plusieurs options (Supprimer/Créer dossiers/Renommer/Télécharger...).

| Working Écran Offinheimus Alde                                                                        |                                                 | _ 8 >                 |
|----------------------------------------------------------------------------------------------------|-------------------------------------------------|-----------------------|
| 🏟 Applications Raccourcis Système 🕹 ?                                                                 | 🚛 🔀 chris 🖒                                     | 🔒 mar. 21 févr., 17:1 |
| 🔕 📀 🙃 Index de ftp://Vincent@192.168.40.107/ - Mozilla Firefox                                        |                                                 |                       |
| Eichier Édition Affichage Historique Marque-pages Qutils Aide                                         |                                                 |                       |
| Index de rtp://vincent@192.168                                                                        | 소 🗴 🖉 🕅 🚺 🖉 Google                              | 0                     |
| ★ Ex (10)/132.100.101                                                                                 | a 🖌 🖌 🖓 🖓 dodge                                 |                       |
|                                                                                                    |                                                 |                       |
|                                                                                                    |                                                 |                       |
| Index de ftp:///incent@192.168                                                                        | 40 107/                                         |                       |
|                                                                                                    |                                                 |                       |
| 🐨 vers un rep. de plus naut niveau                                                                    |                                                 |                       |
| Nom                                                                                                   | Taille Dernière modification                    |                       |
| 🌍 index.html                                                                                          | 1 KB 31/01/2012 16:33:00<br>14/02/2012 17:26:00 |                       |
| induced dossier 2                                                                                     | 14/02/2012 17:27:00                             |                       |
| 🌍 plop.html                                                                                           | 1 KB 21/02/2012 17:06:00                        |                       |
| 🗋 plop.php                                                                                            | 1 KB 21/02/2012 16:54:00                        |                       |
|                                                                                                    |                                                 |                       |
|                                                                                                    |                                                 |                       |
|                                                                                                    |                                                 |                       |
|                                                                                                    |                                                 |                       |
|                                                                                                    |                                                 |                       |
|                                                                                                    |                                                 |                       |
|                                                                                                    |                                                 |                       |
|                                                                                                    |                                                 |                       |
|                                                                                                    |                                                 |                       |
|                                                                                                    |                                                 |                       |
|                                                                                                    |                                                 |                       |
| Index de ftp://Vincent                                                                                | 8                                               | <b>e</b>              |
|                                                                                                    | 😵 Oracle YM VirtualBox Gestionnaire de machines |                       |
| 灯 Démarrer 📃 🏈 🚺 🔹 🧐 Oracle YM VirtualBox 📝 Ubuntu 10.04.3 (Ubuntu) 🖉 LINUX. doc - Microsoft W 💿 Intr | oduction à PHP - Goo                            | 🔟 🥝 ゐ 🌒 17:17         |
| Page FTP de l'utilisateur « Vincent »                                                                 |                                                 |                       |
|                                                                                                    |                                                 |                       |
|                                                                                                    |                                                 |                       |
|                                                                                                    |                                                 |                       |
|                                                                                                    |                                                 |                       |
|                                                                                                    |                                                 |                       |
|                                                                                                    |                                                 |                       |
|                                                                                                    |                                                 |                       |
|                                                                                                    |                                                 |                       |
|                                                                                                    |                                                 |                       |
|                                                                                                    |                                                 |                       |
|                                                                                                    |                                                 |                       |
|                                                                                                    |                                                 |                       |
|                                                                                                    |                                                 |                       |
|                                                                                                    |                                                 |                       |
|                                                                                                    |                                                 |                       |
|                                                                                                    | 27 -                                            |                       |
|                                                                                                    |                                                 |                       |
|                                                                                                    |                                                 |                       |
|                                                                                                    |                                                 |                       |
|                                                                                                    |                                                 |                       |

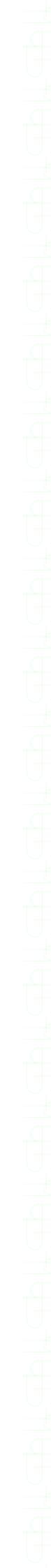

\_ 8 ×

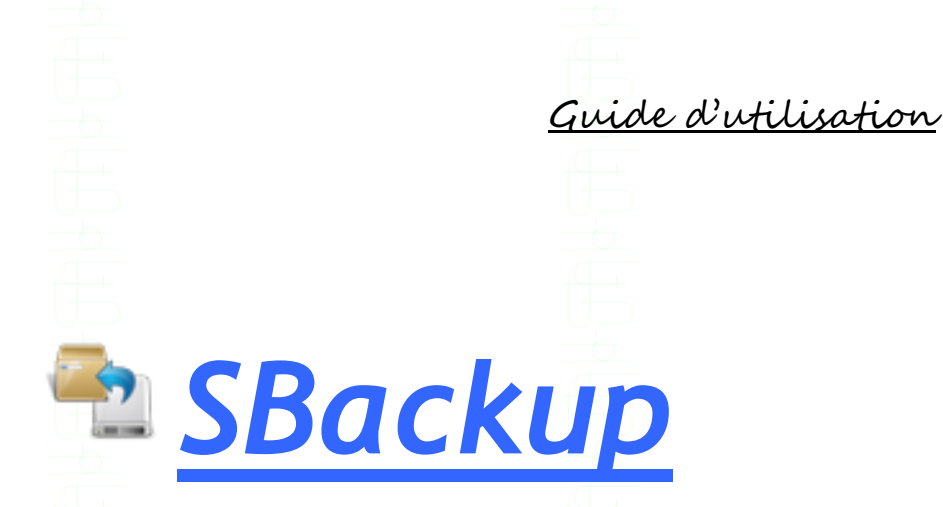

Pour procéder à son installation, il faut tout d'abord télécharger les paquets (voir section 1.4 Téléchargement des logiciels). Une fois installé, il suffit de se rendre dans « Système », « Administration », « Simple Backup Config/Restore ».

🐖 Ubuntu 10.04.3 (Ubuntu 10.04.3 I 🚳 Créateur de disqu 👼 Date et he Impression Utilitaire de disque 😂 🟵 🖉 🖃 🛄 🚺 🚯 💽 CTRL DROITE **ふ**() () 20:00

Nous allons commencer par découvrir avec Simple Backup Config.

Guide d'utilisation

|                                                                                                    |                                                                                                    | -                  |                   |
|----------------------------------------------------------------------------------------------------|----------------------------------------------------------------------------------------------------|--------------------|-------------------|
| 1                                                                                                    | Propriétés de                                                                                                    | Sauvegarde         | X                 |
| Général       Inclure       Exlure       Destin         O Utiliser les paramètres de s         Faites des sauvegardes standar         Par défaut : sauvegardes complet         et hebdomadaires vers /var/sau         l'utilisateur         Les fichiers multimedia, les fich         plus grand que 100 Mo sont exc         Itiliser des paramètres de s         Faire des sauvegardes selon le         les pages suivantes de ce dialo         Sauvegardes manuelles uni         Ne pas sauvegarder automati         ceci ne vous empêche pas de fi | ation Heure Nettoyage<br>auvegarde recommandés<br>rds.<br>lètes quotidiennes incrémentales<br>avegarde de tout les fichiers de<br>iers temporaires et les fichiers<br>clus.<br>sauvegarde personnels<br>es paramètres définis dans<br>gue.<br>quement<br>quement vos données. Notez bien:<br>aire des sauvegardes manuelles. |                    |                   |
| () À <u>p</u> ropos                                                                                                    | Sauvegarder Maintenant !                                                                                                    | <u>Enregistrer</u> | Eermer            |
| Découverte de quelqu<br>- Onglet Inclure                                                                                                    | ues onglets                                                                                                    |                    |                   |
| <b>1</b>                                                                                                    | Propriétés de                                                                                                    | Sauvegarde         | ×                 |
| Général Inclure Exlure Destin<br>/var/<br>/home/<br>/usr/local/<br>/etc/                                                                                                    | ation Heure Nettoyage                                                                                                    |                    |                   |
| - 무 Ajouter un Fi                                                                                                    | chier 다 Ajouter u                                                                                                    | n Répertoire       | - <u>E</u> nlever |
| À propos                                                                                                    | Sauvegarder Maintenant !                                                                                                    | <u>Enregistrer</u> | Eermer            |

Cet onglet défini quel(s) Dossier(s)/Répertoire(s) inclure dans la sauvegarde.

|          |          |        |              |                 |              |               |                   | Gui      | de d | utilis | ation |
|----------|----------|--------|--------------|-----------------|--------------|---------------|-------------------|----------|------|--------|-------|
| -        |          |        |              |                 | Bron         | riétés de Cau | vogordo           |          |      |        |       |
| N.       |          |        |              |                 | Prop         | neres de sau  | regarde           |          |      |        |       |
| Général  | Inclure  | Exlure | Destination  | Heure           | Nettoyage    |               |                   |          |      |        |       |
| Cherr    | nins     | Musiq  | ue MP3       |                 | mp3          |               |                   |          |      |        |       |
| Types de | fichiers | Vidéo  | AVI          |                 | avi          |               |                   |          |      |        |       |
| Exp. r   | rég.     | Vidéo  | MPEG         |                 | mpeg         |               |                   |          |      |        |       |
| Taille N | Maxi     | Vidéo  | Matrjoshka   |                 | mkv          |               |                   |          |      |        |       |
|          |          | Conte  | neur Multimé | dia OGO         | G ogg        |               |                   |          |      |        |       |
|          |          | Image  | s CD         |                 | iso          |               |                   |          |      |        |       |
|          |          |        |              |                 |              |               |                   |          |      |        |       |
|          |          |        |              |                 |              |               |                   |          |      |        |       |
|          |          |        |              |                 |              |               |                   |          |      |        |       |
|          |          |        |              |                 |              |               |                   |          |      |        |       |
|          |          |        |              |                 | - 우 Ajout    | er            |                   | <u> </u> | er   |        |       |
|          | 1 À pr   | opos   | 0            | } <u>S</u> auve | garder Maint | enant !       | <u>E</u> nregistr | er       |      | Fermer |       |

Cet onglet défini quel(s) type(s) de fichier(s) et/ou chemins, exclure et défini la taille maximale des fichiers à sauvegarder.

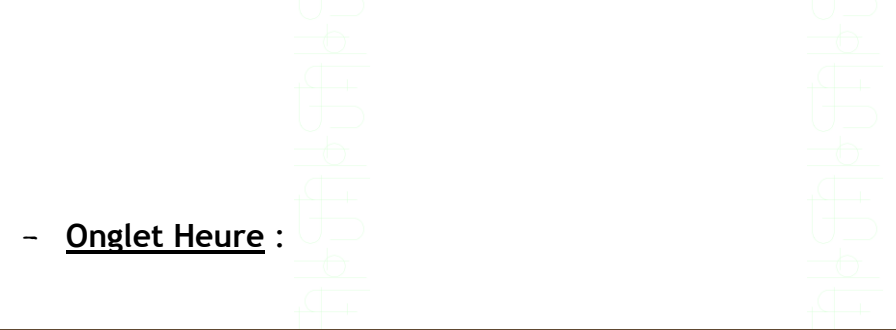

| <b>i</b> a                                                                                                    |                                                           | Propriétés de          | Sauvegarde   |                     |          | ×  |  |
|----------------------------------------------------------------------------------------------------|-----------------------------------------------------------|------------------------|--------------|---------------------|----------|----|--|
| Général                                                                                                    | Inclure Exlure Destination He                             | ure Nettoyage          |              |                     |          |    |  |
|                                                                                                    | Faire des sauvegardes                                     | chaque jour            | v 📀 s        | simplement 🔘 précis | ément à: |    |  |
| Jour du m                                                                                                    | nois: Jour de                                             | la semaine:            | Heure        | Min                 | ute      |    |  |
| 1                                                                                                    | 📫 lundi                                                   |                        | A            |                     |          |    |  |
| 2                                                                                                    | ≡ mardi                                                   |                        | =            | <b>A</b>            |          | ×. |  |
| 3                                                                                                    | mercr                                                     | edi                    |              | · · · · ·           |          | *  |  |
| Л                                                                                                    | 🗷 ieudi                                                   |                        | ~            |                     |          |    |  |
| Délai per                                                                                                    | rsonnalisé du démon cron : 0 4 *                          | **                     |              |                     |          |    |  |
|                                                                                                    | Faire une sauvegarde complète au moins tous les 7 🧯 jours |                        |              |                     |          |    |  |
| Vous pouvez configurer la fréquence de démarrage d'une<br>sauvegarde et quand le faire.           A moins qu'un nombre prédéfini de jours a passé depuis la dernière<br>sauvegarde complète, des sauvegardes incrémentalles seront faites. |                                                           |                        |              |                     |          |    |  |
|                                                                                                    | À propos                                                  | uvegarder Maintenant ! | <u>Enrec</u> | gistrer             | Eermer   |    |  |

Cet onglet défini la date (Jour du Mois et Jour de la Semaine) et l'heure à laquelle démarrer la sauvegarde.

- Onglet Destination :

Guide d'utilisation

Cet onglet permet de définir le répertoire de sauvegarde. Il est également possible de sauvegarder sur un serveur <u>FTP</u>.

| Google Chrom | Uburtu 10.04.3 (Uburtu 10.04.3 Instantané 8) [En fonctie                                                                                                    | m) - Oracle YM YirtualBox                                                                                                    |                                                                    |             |                |     |            | [CPU GH2]<br>1.995   |
|--------------|----------------------------------------------------------------------------------------------------|----------------------------------------------------------------------------------------------------|--------------------------------------------------------------------|-------------|----------------|-----|------------|----------------------|
| ~ `          | Machine Écran Périphériques Aide                                                                                                    |                                                                                                    |                                                                    |             |                |     |            |                      |
| WanpServer   | Applications Raccourcis Systeme      2     2     Cestionnaire de     mises à jour                                                                                                    |                                                                                                    |                                                                    |             | 4⊶ 🖂 🎕 chris ტ |     | mar. 20 ma | 's, 17:20 - <b>¶</b> |
| Dropbox      |                                                                                                    |                                                                                                    |                                                                    |             |                |     |            |                      |
|              | Terminal                                                                                                    | Image: Second Second Secon | vegarde                                                            |             |                |     |            |                      |
|              | 1) Selectionner le repertoire<br>de sauvegarde.                                                                                                    | Général Inclure Exlure D<br>O Utiliser le répertoire de s                                                                                                    | Destination Heure Nettoyage<br>sauvegarde par défaut (/var/backup) |             |                |     |            |                      |
| 0            | VBOXADDITION5_4.                                                                                                    | Utiliser un répertoire de s                                                                                                    | sauvegarde personnalisé                                            |             |                |     |            |                      |
| 1            | 1.10_10820                                                                                                    | Chris                                                                                                    |                                                                    |             |                |     |            |                      |
| S)           |                                                                                                    | Utiliser un répertoire dist                                                                                                    | tant (SSH ou FTP)                                                  |             |                |     |            |                      |
| JDownloader  |                                                                                                    | ssh://nomdutilisateur:                                                                                                    | motdepasse@exemple.fr/distant/repert                               | oire/       | C Te           | st  | -          | 1                    |
| GodMode      |                                                                                                    | Abort backup if destination                                                                                                    | on directory does not exist.                                       |             |                |     | I          |                      |
|              |                                                                                                    | À propos                                                                                                    | Sauvegarder Maintenant !                                           | Enregistrer | Fermer         |     |            |                      |
| Réseau       | The same second second s |                                                                                                    | 2) Cliquez, pour sauvegarder                                       |             |                |     |            |                      |
|              |                                                                                                    |                                                                                                    |                                                                    |             |                |     |            |                      |
|              |                                                                                                    |                                                                                                    |                                                                    |             |                |     |            |                      |
| Roubelle     | 🔚 👔 Propriétés de Sauvega 👹 Enregistrer la                                                                                                    | a capture                                                                                                    |                                                                    |             | 1              |     |            |                      |
| 101          |                                                                                                    |                                                                                                    |                                                                    |             |                | 900 | 3000       | CTRL DROITE          |
|              |                                                                                                    | Lan                                                                                                    | 1 -                                                                |             |                |     |            | the con a            |

Définition du répertoire de sauvegarde

Onglet Nettoyage :

Vous pouvez choisir ici si <u>Simple Backup</u> doit supprimer les sauvegardes trop vieilles ou incomplètes.

### Mise en pratique

Afin de tester la sauvegarde, nous allons inclure un seul répertoire : /var/www

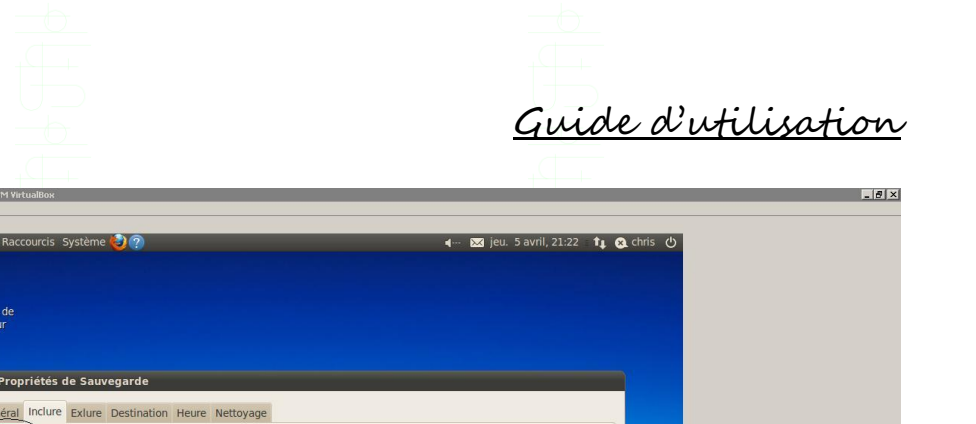

| VBOXE<br>III<br>@Ajouter un Fichier<br>A propos<br>Sauvegarder Maintenant 1<br>Enregistrer<br>Permer |                                                                                     |
|----------------------------------------------------------------------------------------------------|-------------------------------------------------------------------------------------|
| م<br>ت این Propriétés de Sauvega                                                                     |                                                                                     |
| 🖉 Démarrer 🗮 🖉 🖸 🔹                                                                                   | ② ① 夕 伊 □ □ ③ ● CTRL DROITE ◎ ① ● CTRL DROITE ◎ ○ ○ ● CTRL DROITE ○ ○ ● CTRL DROITE |
| Les répertoires suivants sont par défaut, définis comme exclus.                                      |                                                                                     |

Nous n'allons pas les changer !

👺 Ubuntu 10.04.3 (Ubuntu 10.04.3 Instantané 8) [

| Ubuntu 10.04.3 (Ubuntu 10.04.3 Instantané 8) [En fonction] - Or-<br>Machine Écran Périphériques Aide | acle ¥M ¥irtualBox                                                                                                    |                                    |                               |             | _             | _ 8 ×                               |
|----------------------------------------------------------------------------------------------------|----------------------------------------------------------------------------------------------------|------------------------------------|-------------------------------|-------------|---------------|-------------------------------------|
| Application<br>Gestion<br>mises<br>Te<br>VEOVALE                                                     | ons Raccourcis Système<br>aire de<br>à jour<br>Propriétés de Sauveg<br>Général Inclure Exlure Da<br>Chemins /proc/<br>Types de fichiers //sys/<br>Var/tmp/<br>Taille Maxi<br>/dev/ | arde<br>estination Heure Nettoyage |                               | - 🛛         | tı Qıchris () |                                     |
|                                                                                                    |                                                                                                    | - Ajouter un F                     | chier 🛛 🖓 Ajouter un Répertoi | ire Enlever |               |                                     |
|                                                                                                    | À propos                                                                                                    | Sauvegarder Maintenant !           | Enregistrer                   | Fermer      | - 22          |                                     |
| F 3 Prop                                                                                             | oriétés de Sauvega                                                                                                    |                                    | *                             |             |               |                                     |
| 灯 Démarrer 📃 🍘 🖸 🔹                                                                                   |                                                                                                    |                                    |                               |             |               | ② ④ Ø 伊 □ ○ ○ ③ ● CTRL DROITE 21:26 |

Nous allons ensuite définir le répertoire de sauvegarde, en l'occurrence le dossier « <u>chris</u> ».

| Gui                                                                                                    | de d'utilisation |
|----------------------------------------------------------------------------------------------------|------------------|
|                                                                                                    |                  |
| Vubunku 10.04.3 (Ubunku 10.04.3 Instantané 8) [En fonction] - Dracle WM VatualBox<br>Nachre Erzan Périphériaus: Ade                                                                                                    | _ (B) ×          |
| Applications Raccourcis Système  Applications Raccourcis Système | t & chris ()     |
| À propos 🔅 Sauvegarder Maintenant I Enregistrer Fermer                                                                                                    |                  |
| ۲ مربع Propriétés de Sauvega                                                                                                    |                  |
|                                                                                                    |                  |
|                                                                                                    |                  |

Cliquez sur « <u>Sauvegarder Maintenant !</u> » et une fenêtre indiquant que la sauvegarde est en cours d'exécution apparaitra.

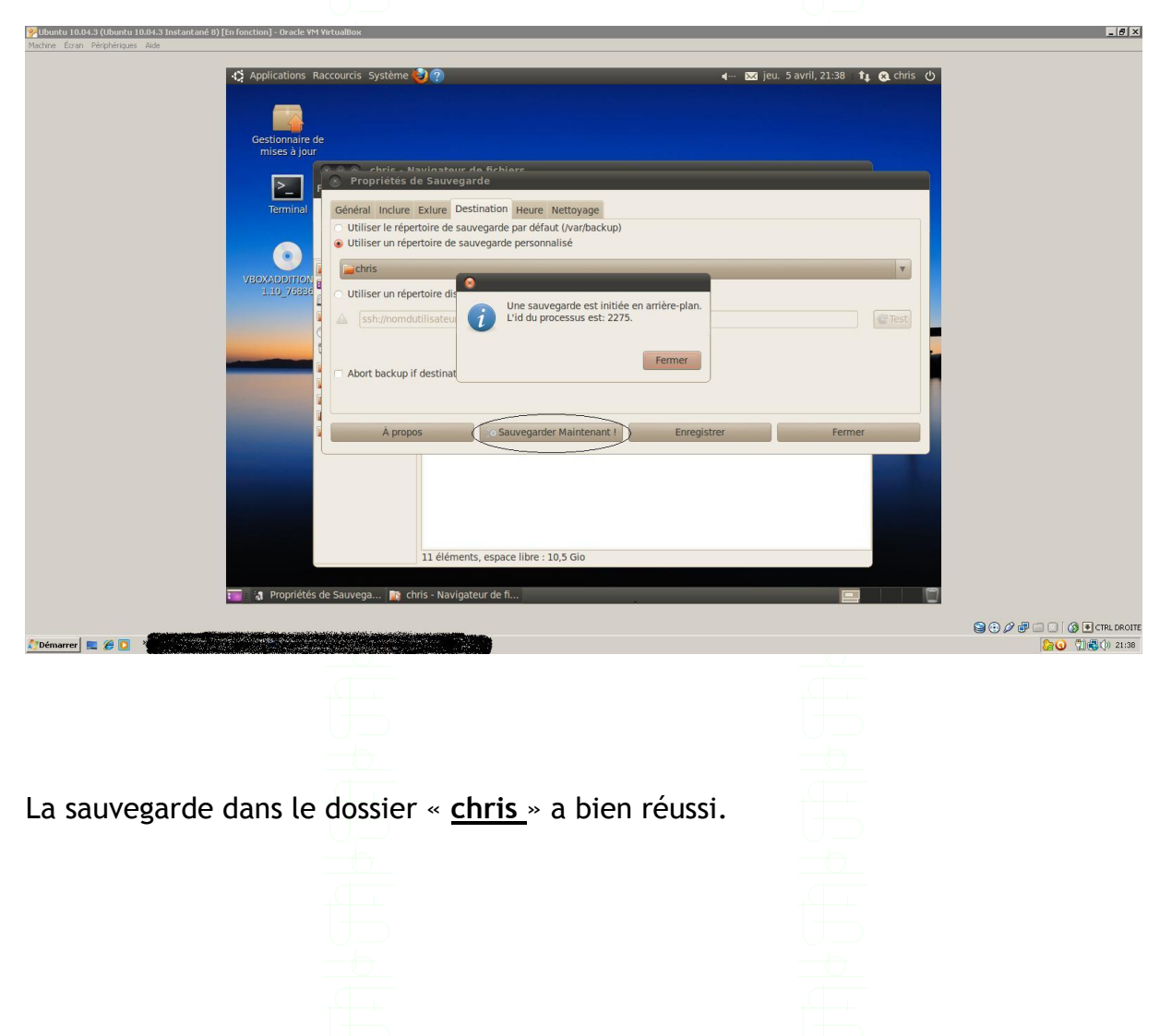

👺 Ubuntu 10.04.3 (Ubuntu 10.04.3 Instantané 8) [En fonct

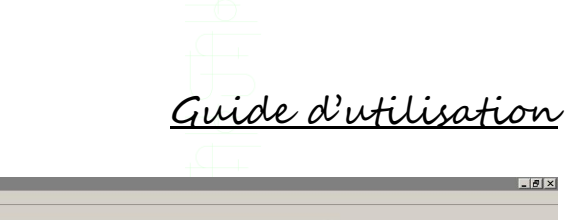

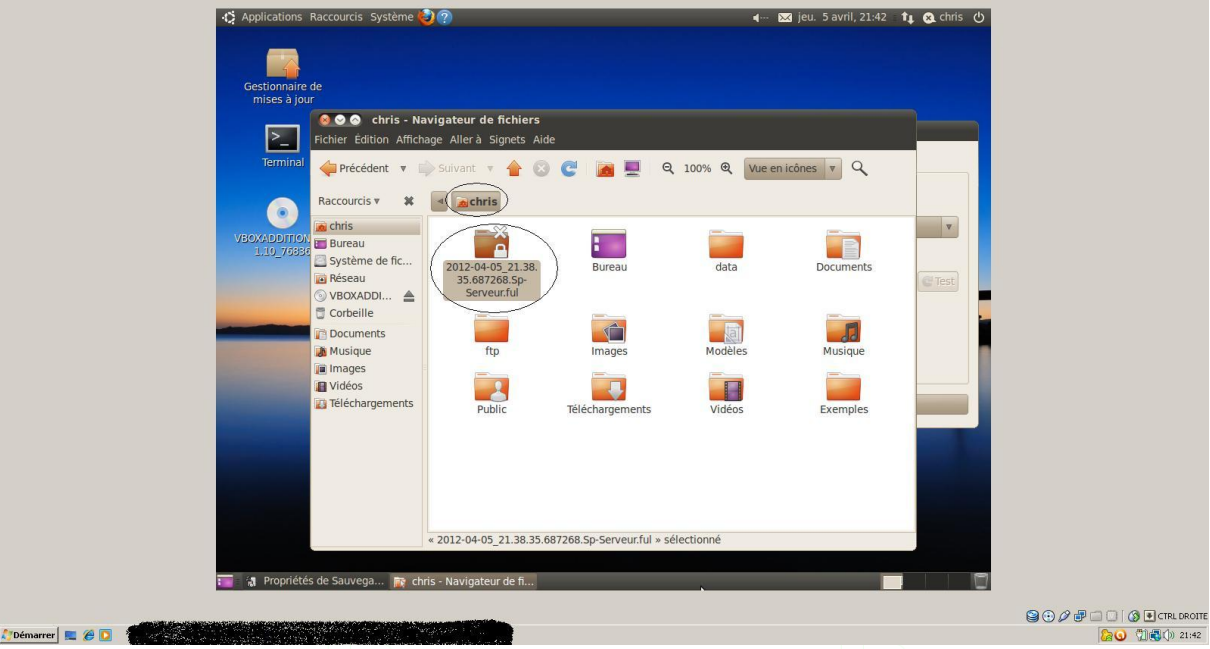

A savoir qu'il est possible de sauvegarder sur un périphérique externe ou sur un serveur <u>FTP</u>.

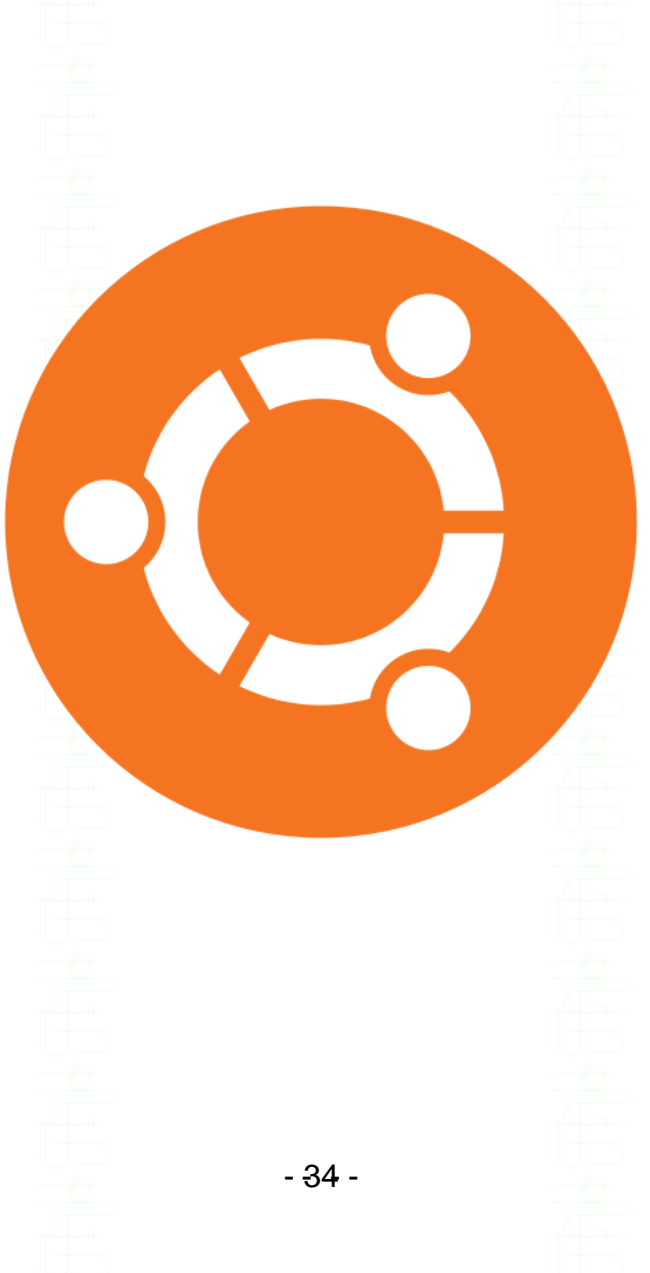

Guide d'utilisation

### Installation d'Ubuntu

Dans cette seconde et dernière partie, c'est l'installation et la configuration de départ de notre OS, <u>UBUNTU</u>, qui vous seront dévoilés.

Configuration de départ

Tout d'abord il faut savoir que nous avons utilisé un programme de virtualisation, <u>VIRTUAL BOX</u>.

Il permet d'émuler complètement un PC, comme si vous aviez un second ordinateur dans une simple fenêtre.

C'est utile pour tester d'autres systèmes d'exploitation sans repartitionner son disque dur, pour naviguer en toute sécurité ou pour tester un logiciel sans risque de rendre son système d'exploitation instable.

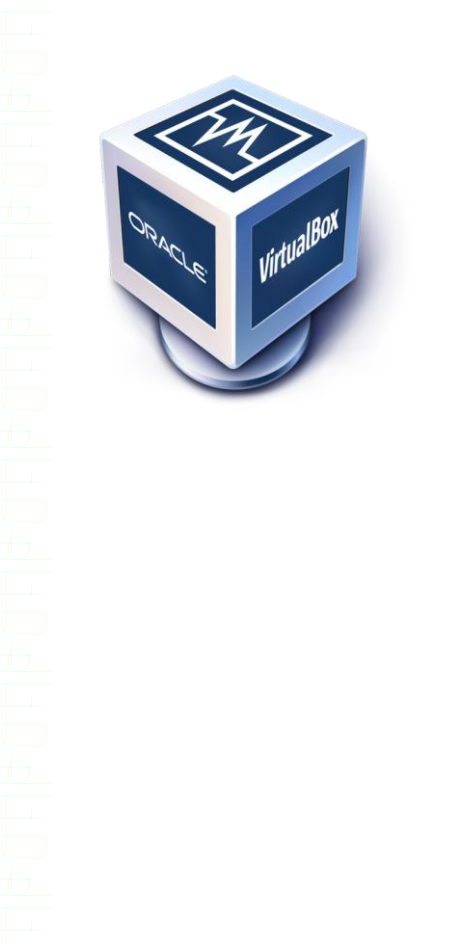

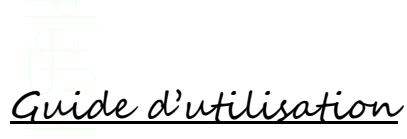

|                                                                                                    |                                                                                                    | +                                                                                           |                                                                                                    |
|----------------------------------------------------------------------------------------------------|----------------------------------------------------------------------------------------------------|---------------------------------------------------------------------------------------------|----------------------------------------------------------------------------------------------------|
| © Oracle YM Virtualizon Gestionnaire de machines<br>Fichier Machine Aide                                                                                                    |                                                                                                    |                                                                                             | - 18                                                                                                    |
| New Configuration Afficher Outrier                                                                                                    |                                                                                                    |                                                                                             | 🔅 Détails 💿 Instantanés                                                                                                    |
| Vbuntu 10.04.3 (Ubuntu 10.04.3 Instantané 8)                                                                                                    | Général Nom : Ubuntu 10.04.3 TUTO                                                                                                    |                                                                                             | Prévisualisation                                                                                                    |
| Microsoft Windows Server 2008 (WS2008 Déploiement)                                                                                                    | Système d'exploitation : Ubuntu                                                                                                    |                                                                                             |                                                                                                    |
| Microsoft Windows XP<br>@Etente                                                                                                    | Mémoire vive : 512 Mio<br>Ordre d'anorçage : Disquette, Disque CD/DVD, Disque dur<br>Orcérétrian : DRE MV                                                                                                    |                                                                                             | A construction of the second second s |
| Ubuntu 10.04.3 TUTO                                                                                                    | ( Construction of the party of the party of |                                                                                             | And Andrew Andrew Andre |
| -                                                                                                    | Affichage                                                                                                    |                                                                                             |                                                                                                    |
|                                                                                                    | Mémoire vidéo : 12 Mio<br>Serveur du bureau à distance (RDP) : Désactivé                                                                                                    |                                                                                             |                                                                                                    |
|                                                                                                    | Stockage                                                                                                    |                                                                                             |                                                                                                    |
| 1                                                                                                    | Maître secondare IDE (CD/DVD):<br>Contrôleur SATA<br>Port SATA 0 :                                                                                                    | ubuntu-10.04.3-desktop-1386.iso (687,72 Mio)<br>Ubuntu 10.04.3 TUTO.vdi (Normal, 20,52 Gio) |                                                                                                    |
| Liste des machines virtuelles.                                                                                                    | ₽0 Son                                                                                                    |                                                                                             |                                                                                                    |
|                                                                                                    | Plate note : Windows brectsound<br>Contrôleur : ICH AC97                                                                                                    |                                                                                             |                                                                                                    |
|                                                                                                    | Carte 1 : Inkel PRO/1000 MT Desktop (NAT)                                                                                                    |                                                                                             |                                                                                                    |
| Configuration de la machine virtuelle so                                                                                                    | Ø USB           Fibres : 0 (0 actof)                                                                                                    |                                                                                             |                                                                                                    |
|                                                                                                    | Dossiers partagés                                                                                                    |                                                                                             | ,                                                                                                    |
|                                                                                                    | Description                                                                                                    |                                                                                             |                                                                                                    |
|                                                                                                    | Aurun                                                                                                    |                                                                                             |                                                                                                    |
|                                                                                                    |                                                                                                    |                                                                                             |                                                                                                    |
|                                                                                                    |                                                                                                    |                                                                                             |                                                                                                    |
| Démarrer 📃 🍘 🔽 🔹                                                                                                    |                                                                                                    |                                                                                             | <b>200</b> ⑦●●●● ●●●●                                                                                                    |
| nterface principale de <b>Virt</b>                                                                                                    | ual Box                                                                                                    |                                                                                             |                                                                                                    |
| Coracle YM VirtualBox Gestionnaire de machines<br>ichier Machine Aide                                                                                                    |                                                                                                    |                                                                                             | _ 8                                                                                                    |
|                                                                                                    |                                                                                                    |                                                                                             | 🚱 Détails 🛛 💷 Instantanés                                                                                                    |
| Uburtu 10.04.3 (Uburtu 10.04.3 Instantané 6)                                                                                                    | E Général                                                                                                    |                                                                                             | Prévisualisation                                                                                                    |
| Microsoft Windows Server 2008 (WS2008 Déploiement)                                                                                                    | Nom : UBunku 10.04.3 TUTO<br>Système d'exploitation : UBunku                                                                                                    |                                                                                             |                                                                                                    |
| 2008         Image: Constraint of the second second se | Système<br>Mémoire vive : 512 Nio                                                                                                    |                                                                                             | Ubuntu 10.04.3                                                                                                    |
| De Officiale                                                                                                    | Accélération : PAE/M                                                                                                    |                                                                                             | тито                                                                                                    |
| Contra 15.04.5 1515                                                                                                    |                                                                                                    |                                                                                             |                                                                                                    |
|                                                                                                    | Affichage      Mémoire vidéo : 12 Mio                                                                                                    |                                                                                             |                                                                                                    |
|                                                                                                    | Serveur du bureau à distance (RDP) : Désactivé                                                                                                    |                                                                                             |                                                                                                    |
|                                                                                                    | Contrôleur IDE<br>Maître secondaire IDE (CD/DVD):                                                                                                    | Vide                                                                                        |                                                                                                    |
|                                                                                                    | Port SATA 0:                                                                                                    | Ubuntu 10.04.3 TUTO.vdi (Normal, 20,52 Gio)                                                 |                                                                                                    |
|                                                                                                    | gu Son<br>Pilote hôte : Windows DirectSound<br>Contrôleur : ICH AC97                                                                                                    |                                                                                             |                                                                                                    |
|                                                                                                    | i Réseau                                                                                                    |                                                                                             |                                                                                                    |
|                                                                                                    | Carte 1 : Intel PRO/1000 MT Desktop (NAT)                                                                                                    |                                                                                             |                                                                                                    |
|                                                                                                    | Filtres : 0 (0 actof)                                                                                                    |                                                                                             |                                                                                                    |
|                                                                                                    | Aucun                                                                                                    |                                                                                             |                                                                                                    |
|                                                                                                    | Description                                                                                                    |                                                                                             |                                                                                                    |
|                                                                                                    |                                                                                                    |                                                                                             |                                                                                                    |
|                                                                                                    |                                                                                                    |                                                                                             |                                                                                                    |
|                                                                                                    |                                                                                                    |                                                                                             |                                                                                                    |
| Démarrer 📃 🍘 🖸                                                                                                    |                                                                                                    | (ion (i))                                                                                   |                                                                                                    |
| Pour acceder à la configurat                                                                                                    | ion, cliquez sur « <b>Configura</b>                                                                                                    | <u>tion</u> »                                                                               |                                                                                                    |
|                                                                                                    |                                                                                                    |                                                                                             |                                                                                                    |
|                                                                                                    |                                                                                                    |                                                                                             |                                                                                                    |
|                                                                                                    |                                                                                                    |                                                                                             |                                                                                                    |
| <u>La configuration de la ma</u>                                                                                                    | <u>achine virtuelle est la suiv</u>                                                                                                    | <u>vante</u> :                                                                              |                                                                                                    |
| $\cup_{-}$                                                                                                    |                                                                                                    |                                                                                             |                                                                                                    |
|                                                                                                    |                                                                                                    |                                                                                             |                                                                                                    |
|                                                                                                    |                                                                                                    |                                                                                             |                                                                                                    |
|                                                                                                    |                                                                                                    |                                                                                             |                                                                                                    |
|                                                                                                    |                                                                                                    |                                                                                             |                                                                                                    |
|                                                                                                    |                                                                                                    |                                                                                             |                                                                                                    |
|                                                                                                    |                                                                                                    |                                                                                             |                                                                                                    |
|                                                                                                    |                                                                                                    |                                                                                             |                                                                                                    |
|                                                                                                    |                                                                                                    |                                                                                             |                                                                                                    |
|                                                                                                    |                                                                                                    |                                                                                             |                                                                                                    |
|                                                                                                    |                                                                                                    |                                                                                             |                                                                                                    |

- 36 -

| Guide d'utilisation | on |
|---------------------|----|
|                     |    |

| 🛠 Oracle VM VirtualBox Gestionnaire de machines<br>Fichier Machine Aide                                                                                                    |                                                                                                    |                                                                                                    |            |                   | >                         |
|----------------------------------------------------------------------------------------------------|----------------------------------------------------------------------------------------------------|----------------------------------------------------------------------------------------------------|------------|-------------------|---------------------------|
| New Configuration Démarrer Oublier                                                                                                    |                                                                                                    |                                                                                                    |            |                   | 😵 Détails 🛛 💷 Instantanés |
| Image: Control and Control Control Contrel Contrecontece Control Control Control Control Control Contro | <ul> <li>Ubunka 10.04-3 TUT</li> <li>Général</li> <li>Système</li> <li>Système</li> <li>Stockage</li> <li>Stockage</li> <li>Stockage</li> <li>Ports séries</li> <li>USB</li> <li>Dossers partagés</li> </ul> | Image: Candral Units       Users Units         More: Lowly 10.043 TUTO Systeme desplotation : Usuru         Systeme         TUTO - Proceeded to the systeme         Cate mine: proceeded to the systeme         Order diamorphics         Order diamorphics         Order diamorphics         Order diamorphics         Order diamorphics         Opposit: Finits         Dispace Dipose         Opposit: Finits         Chaptet: Finits         Chaptet: Finits         Chaptet: Finits         Chaptet: Finits         Chaptet: Finits         Chaptet: Finits         Chaptet: Finits         Chaptet: Finits         Chaptet: Finits         Chaptet: Finits         Chaptet: Finits         Chaptet: Finits         Chaptet: Anthree EFI (OS sphictaux stellement)         Viologies printerie en UIC         Activer tes Todes and a disformation at disformation at the disformation of the sphiterus de la surur         audessaud un disform base and a disformation at disformation of the sphiterus de la surur |            | The visualisation |                           |
|                                                                                                    |                                                                                                    | Auron                                                                                                    | OK Annuler | Alde              |                           |
|                                                                                                    |                                                                                                    | Description                                                                                                    |            |                   | ^                         |
|                                                                                                    |                                                                                                    | Aucun                                                                                                    |            |                   |                           |
| 🎦 Démarrer 📃 🍋 🖸 🔹                                                                                                    |                                                                                                    |                                                                                                    |            |                   | 🛕 🎧 🔾 🖏 🖏 14:15           |

Interface de configuration. Dans ce cas-là 512Mo de mémoire vive ont été attribué

|                                                                                                    | 🚱 Détais 🚇 Ir                                                                                                    |
|----------------------------------------------------------------------------------------------------|----------------------------------------------------------------------------------------------------|
|                                                                                                    | 📃 Prévisualisation                                                                                                    |
| tu 10.04.3 1010<br>tu                                                                                                    |                                                                                                    |
|                                                                                                    | Ubuntu 10.0                                                                                                    |
| ¥ ×                                                                                                    | тито                                                                                                    |
| Acceleracy     Processeur     4 processeur     1     1     processeur     4 processeur     1     10     10     10     10     10     10     10     10     10     10     10     10     10     10     10     10     10     10     10     10     10     10     10     10     10     10     10     10     10     10     10     10     10     10     10     10     10     10     10     10     10     10     10     10     10     10     10     10     10     10     10     10     10     10     10     10     10     10     10     10     10     10     10     10     10     10     10     10     10     10     10     10     10     10     10     10     10     10     10     10     10     10     10     10     10     10     10     10     10     10     10     10     10     10     10     10     10     10     10     10     10     10     10     10     10     10     10     10     10     10     10     10     10     10     10     10     10     10     10     10     10     10     10     10     10     10     10     10     10     10     10     10     10     10     10     10     10     10     10     10     10     10     10     10     10     10     10     10     10     10     10     10     10     10     10     10     10     10     10     10     10     10     10     10     10     10     10     10     10     10     10     10     10     10     10     10     10     10     10     10     10     10     10     10     10     10     10     10     10     10     10     10     10     10     10     10     10     10     10     10     10     10     10     10     10     10     10     10     10     10     10     10     10     10     10     10     10     10     10     10     10     10     10     10     10     10     10     10     10     10     10     10     10     10     10     10     10     10     10     10     10     10     10     10     10     10     10     10     10     10     10     10     10     10     10     10     10     10     10     10     10     10     10     10     10     10     10     10     10     10     10     10     10     10     10     10     10     10 | 60)                                                                                                    |
|                                                                                                    |                                                                                                    |
| is alloude<br>es dispo<br>is ressou<br>ine virtu                                                                                                    | iss digenologies au un processou privagie. Celle la lieb part être désachée en<br>resources dipondes. Si vous all'exteeu une valeur trop bases le temps de<br>rine vituelle peut augmenter.<br>OK Annuler Adde |

Nombres de processeurs attribués à la machine (Par défaut, cet option est réglé sur 1, on peut l'augmenter jusqu'à 4)

| - 37 - |  |
|--------|--|

. 8 ×

| 😽 Oracle VM VirtualBox Gestionnaire de machines<br>Fichier Machine Aide                                                                                                    |                                                                                                    |                                                                                                    | _ <u>8</u> ×                                                                                                    |
|----------------------------------------------------------------------------------------------------|----------------------------------------------------------------------------------------------------|----------------------------------------------------------------------------------------------------|----------------------------------------------------------------------------------------------------|
| O Configuration Démarrer Oublier                                                                                                    |                                                                                                    |                                                                                                    | 🚱 Détais 🛞 Instantanés                                                                                                    |
| Were Configuration Demarter Outbur           New Configuration Demarter Outbur           Weigen Demarter Outbur           Weigen Demarter Outbur           Weigen Demarter Outbur           Weigen Demarter Outbur           Weigen Demarter Outbur           Weigen Demarter Outbur           Weigen Demarter Outbur           Weigen Demarter Outbur           Weigen Demarter Demarter Outbur           Weigen Demarter Demarter Outbur           Weigen Demarter Demarter Outbur           Weigen Demarter Demarter Demarter Outbur           Weigen Demarter Demarter Demart | Chembra 10.043 10  Control  Système Control  Système Control  Système Control  Système Control  Système Control  Control  Contro | Centeral         Tom:       Usurbu 10.04.3 TUTO         System d'applatation : Uburbu         Paramàtica         Paramàtica         Paramàtica         Paramàtica         Paramàtica         Paramàtica         Itom         Units         Itom         Itom         Ito | Control Control Contro |
|                                                                                                    |                                                                                                    |                                                                                                    |                                                                                                    |
| 🎊 Démarrer 📃 🍘 😥 🦷 👘 🖓                                                                                                    |                                                                                                    |                                                                                                    | Co (14:28)                                                                                                    |

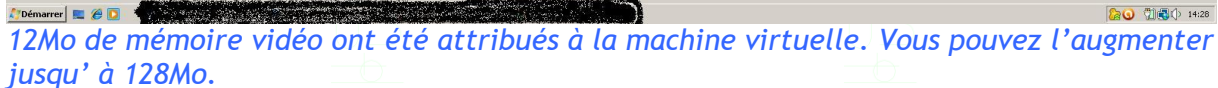

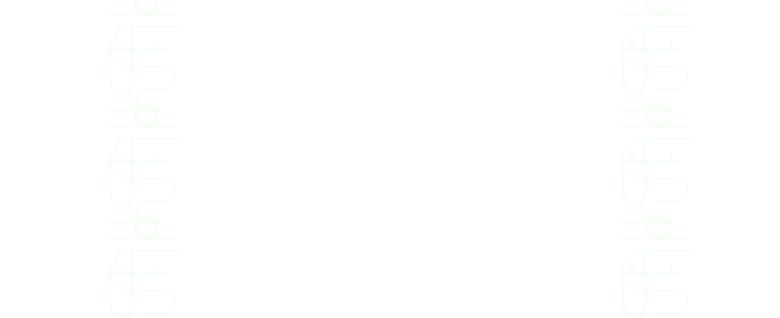

| Fichier Machine Aide                               |                       |                                                                                                    |                        |
|----------------------------------------------------|-----------------------|----------------------------------------------------------------------------------------------------|------------------------|
| New Configuration Démarrer Oublier                 |                       |                                                                                                    | 🚱 Détais 🛛 Instantanés |
| Ubuntu 10.04.3 (Ubuntu 10.04.3 Instantané 8)       |                       | 📕 Général                                                                                              | Prévisualisation       |
| 📶 🗟 Sauvegardée                                    |                       | Nom : Ubuntu 10.04.3 TUTO                                                                              |                        |
| Microsoft Windows Server 2008 (WS2008 Déploiement) |                       | Système d'exploitation : Ubuntu                                                                        |                        |
| 2008 📓 Sauvegardée                                 |                       | Système                                                                                                |                        |
| Microsoft Windows XP                               | 🔅 Ubuntu 10.04.3 TUTI | D - Paramètres                                                                                         | Ubuntu 10.04.3         |
|                                                    | 📃 Général             | Réseau                                                                                                 |                        |
| Ubuntu 10.04.3 TUTO<br>Officiate                   | Système               | Catte 1 Cate 2 Cate 3 Cate 4                                                                           |                        |
|                                                    | Affichage             |                                                                                                    |                        |
|                                                    | Stockage              | Activer la carte reseau                                                                                | A                      |
|                                                    | ∯9 Son                | Mode d'acces reseau : NAT                                                                              |                        |
|                                                    | 🗊 Réseau              | Nom : DAT                                                                                              |                        |
|                                                    | Ports séries          | Avancé Acces par pont     Réseau interne                                                               |                        |
|                                                    | Ø USB                 | Type de carte : Réseau privé hôte pop (82540EM)                                                        |                        |
|                                                    | Dossiers partagés     | Mode Promiscuté : Refuser 💌                                                                            |                        |
|                                                    | 10-5-10 No. 10-10     | Adresse MAC - DBDD2702337E                                                                             | (Normal, 20,52 Gio)    |
|                                                    |                       | E citic kursté                                                                                         |                        |
|                                                    |                       | V Cable branche                                                                                        |                        |
|                                                    |                       | Redirection de ports                                                                                   |                        |
|                                                    |                       |                                                                                                    |                        |
|                                                    |                       | Choisissez une catégorie à configurer dans la liste sur la gauche et déplacez le pointeur de la souris |                        |
|                                                    |                       | au-dessus d'un element pour obtenir plus d'informations.                                               |                        |
|                                                    | 1                     |                                                                                                    |                        |
|                                                    |                       | OK Annuler Aide                                                                                        |                        |
|                                                    | 1                     | Aucun                                                                                                  | 1                      |
|                                                    |                       | Description                                                                                            |                        |
|                                                    |                       | Aucun                                                                                                  |                        |
|                                                    |                       |                                                                                                    |                        |
|                                                    |                       |                                                                                                    |                        |
|                                                    |                       |                                                                                                    |                        |
|                                                    |                       |                                                                                                    |                        |
|                                                    |                       |                                                                                                    |                        |
| 🎝 Démarrer 🔳 🍘 🖸                                   |                       |                                                                                                    | <b>20</b> ① ● 14:41    |

Configuration des paramètres réseaux. Il existe plusieurs « Mode d'accès réseau » :

- <u>NAT</u> (par défaut)

Guide d'utilisation

- <u>Accès par pont</u> (Les machines virtuelles peuvent communiquer totalement entre elles vers l'extérieur via la machine hôte)
- <u>Réseau interne</u> (Les machines virtuelles sont reliées entre elles mais isolées de l'extérieur)

- 39 -

- Réseau privée hôte
- Pilotes générique

Choisissez celui qui vous convient le mieux, et selon vos besoins.

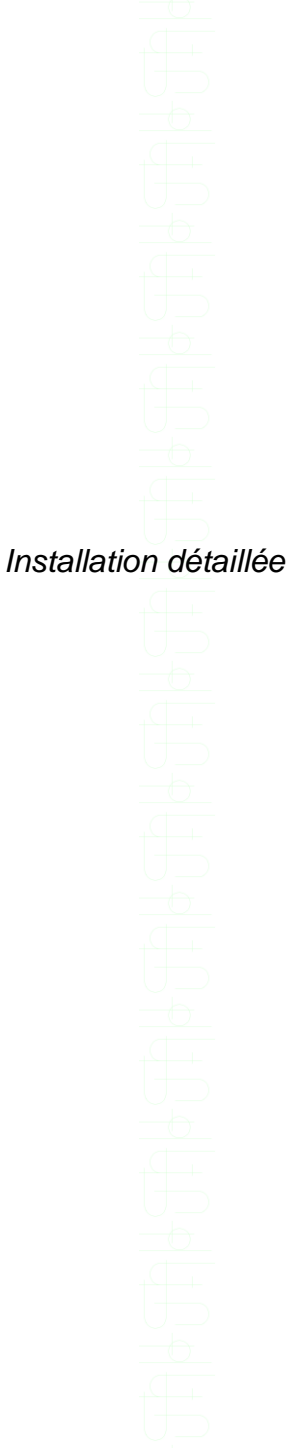

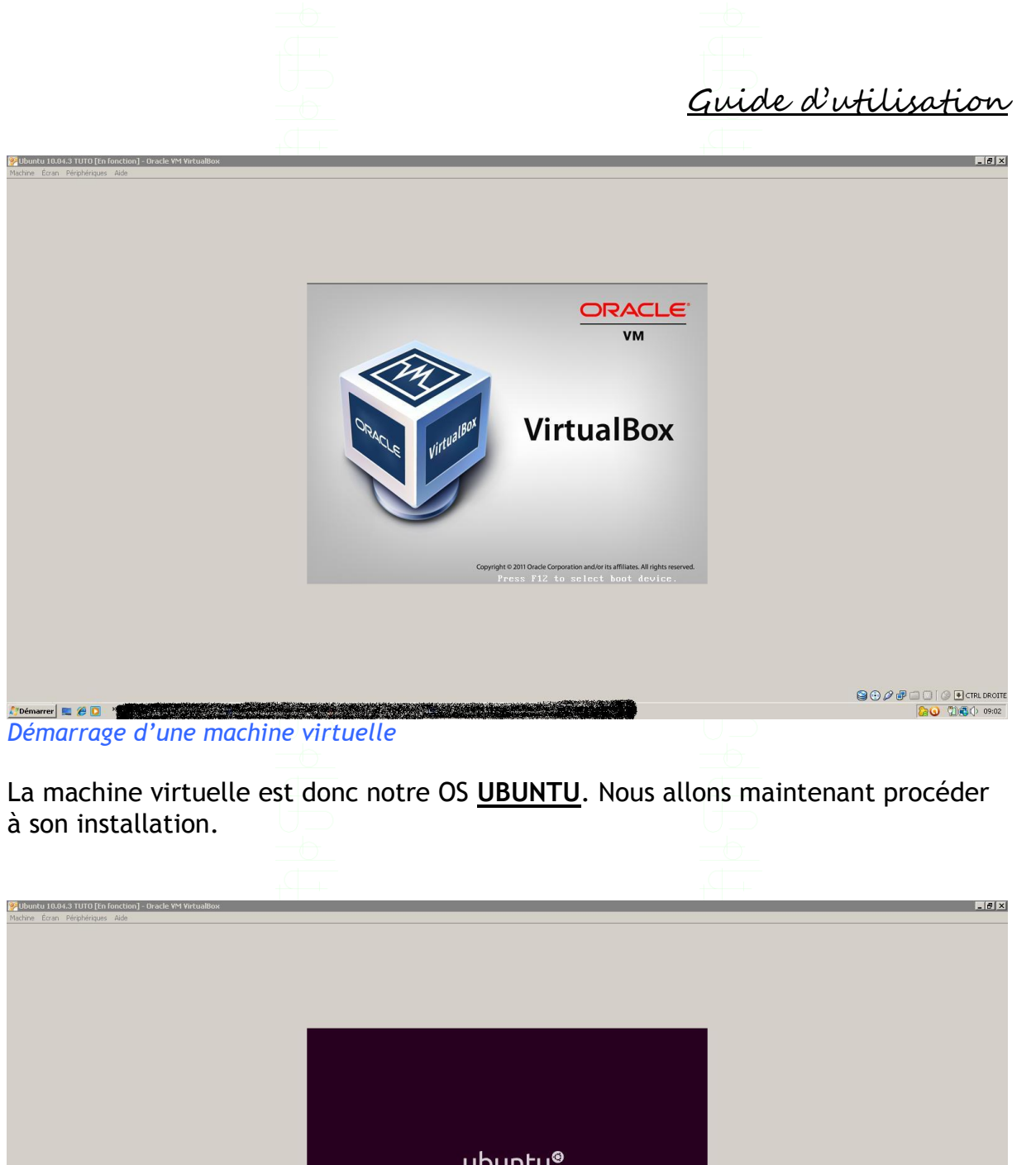

ubuntu<sup>®</sup> *ubuntu<sup>®</sup> L'installation de l'OS débute* Après quelques minutes (selon la configuration) vous arriverez à cette interface de sélection.

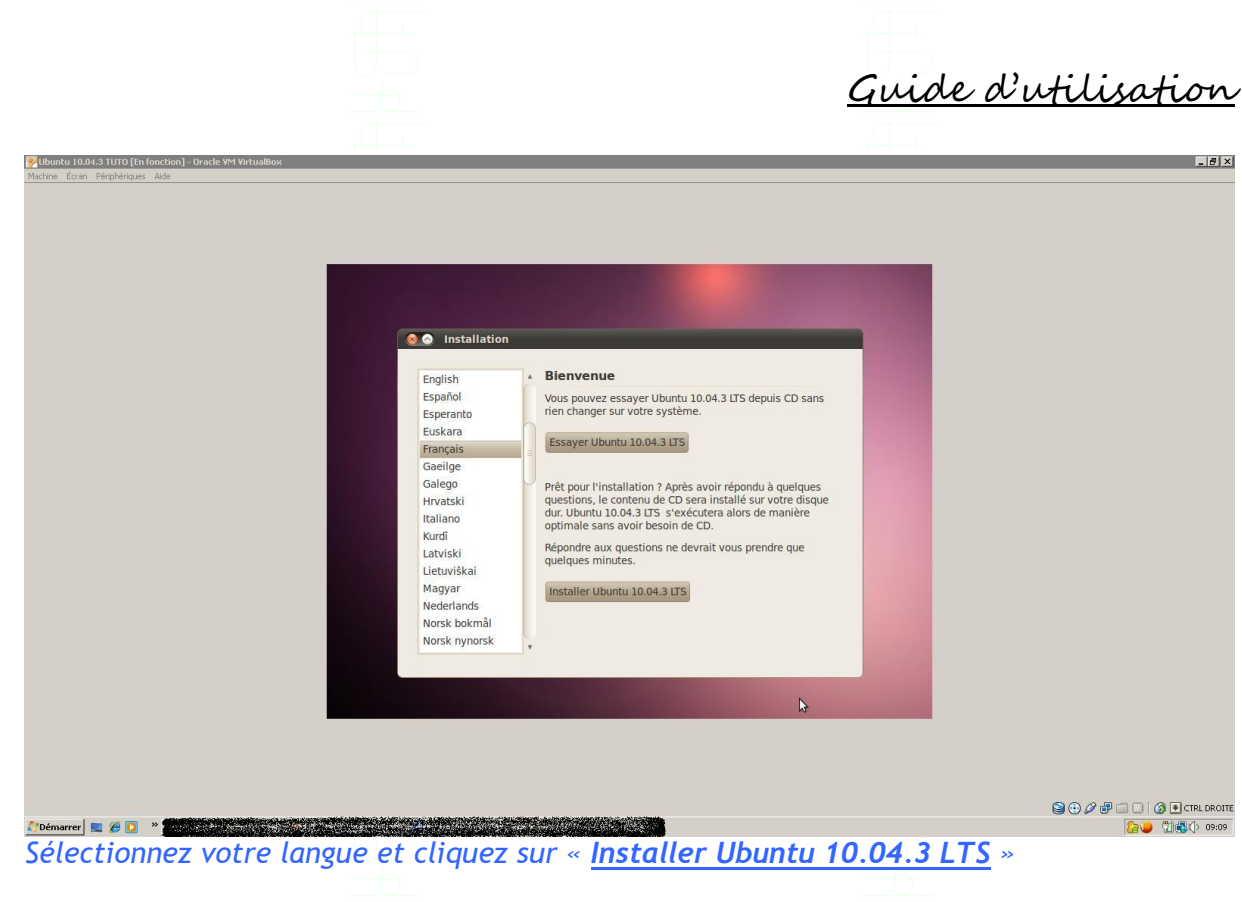

Sur les interfaces suivantes, vous pourrez choisir parmi diverses options :

- Emplacement géographique/Fuseau horaire/Région

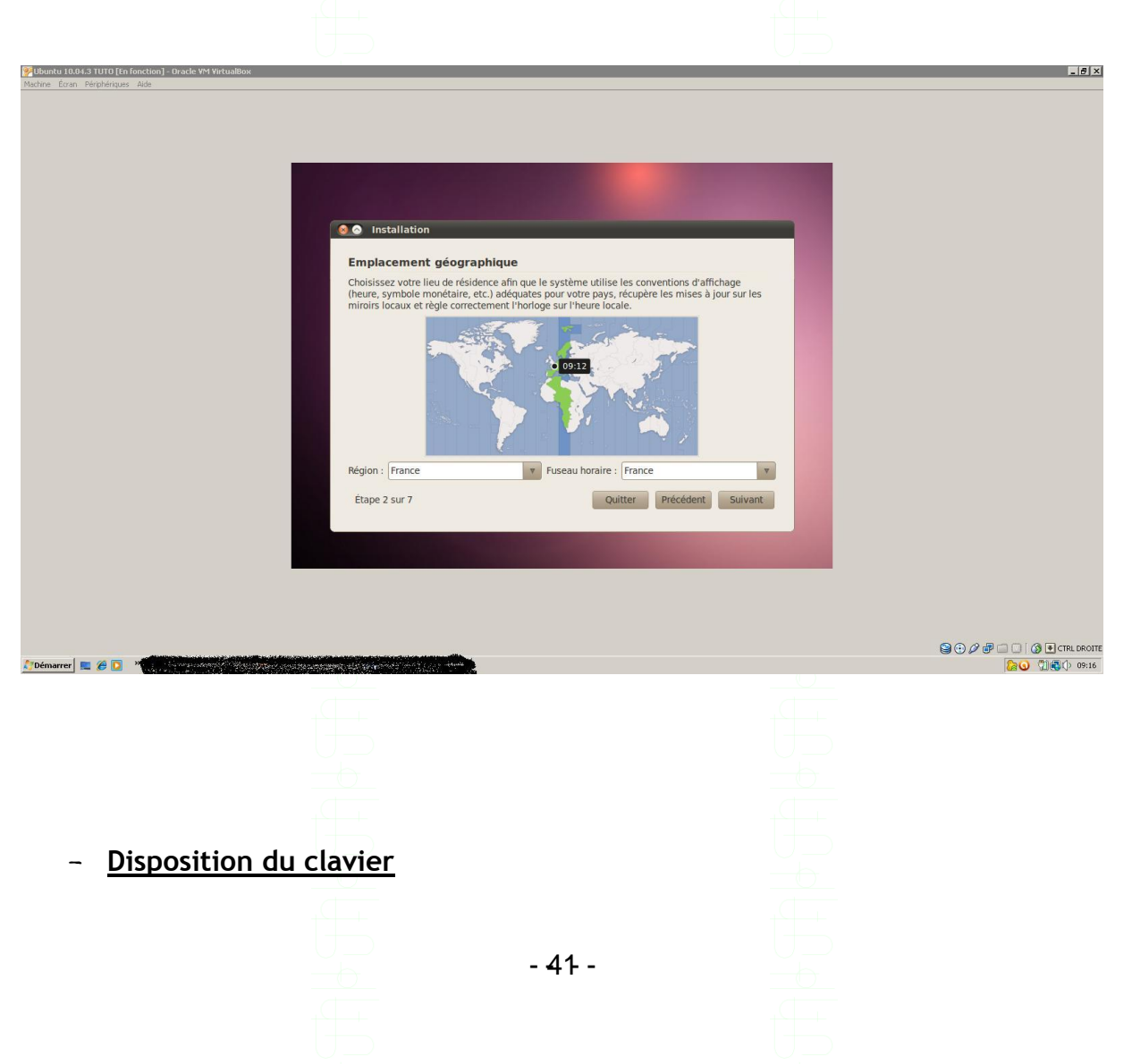

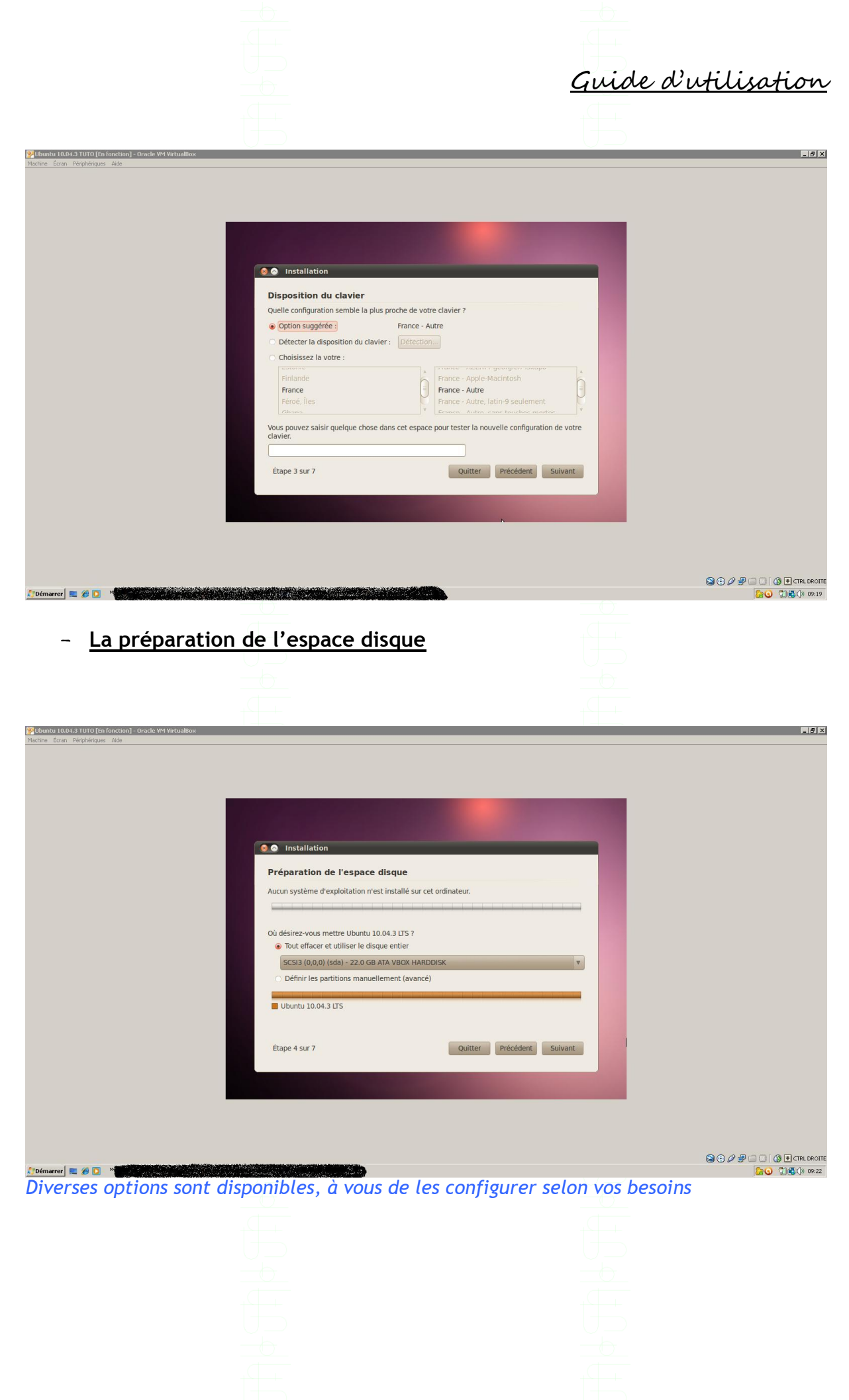

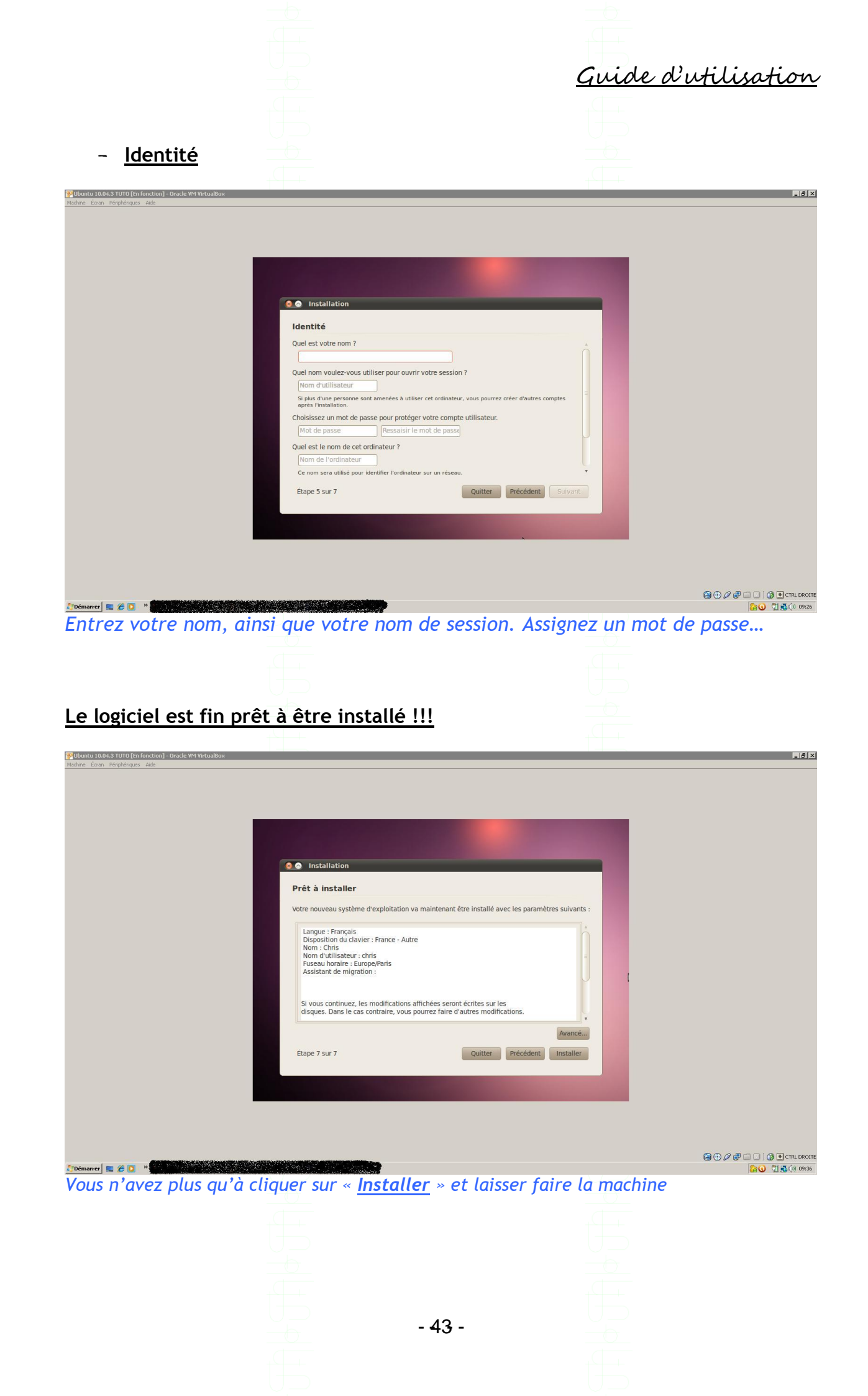

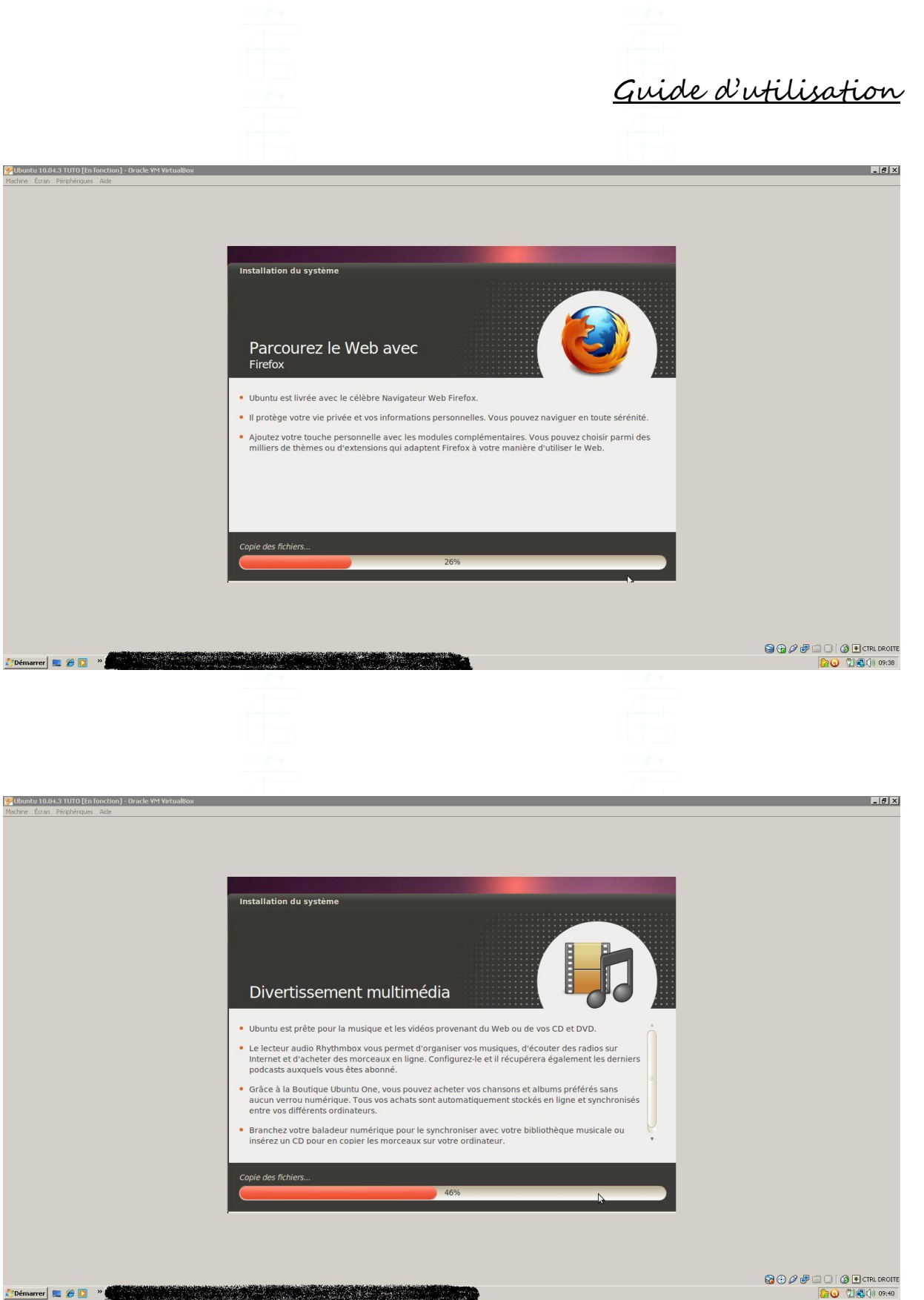

- 44 -

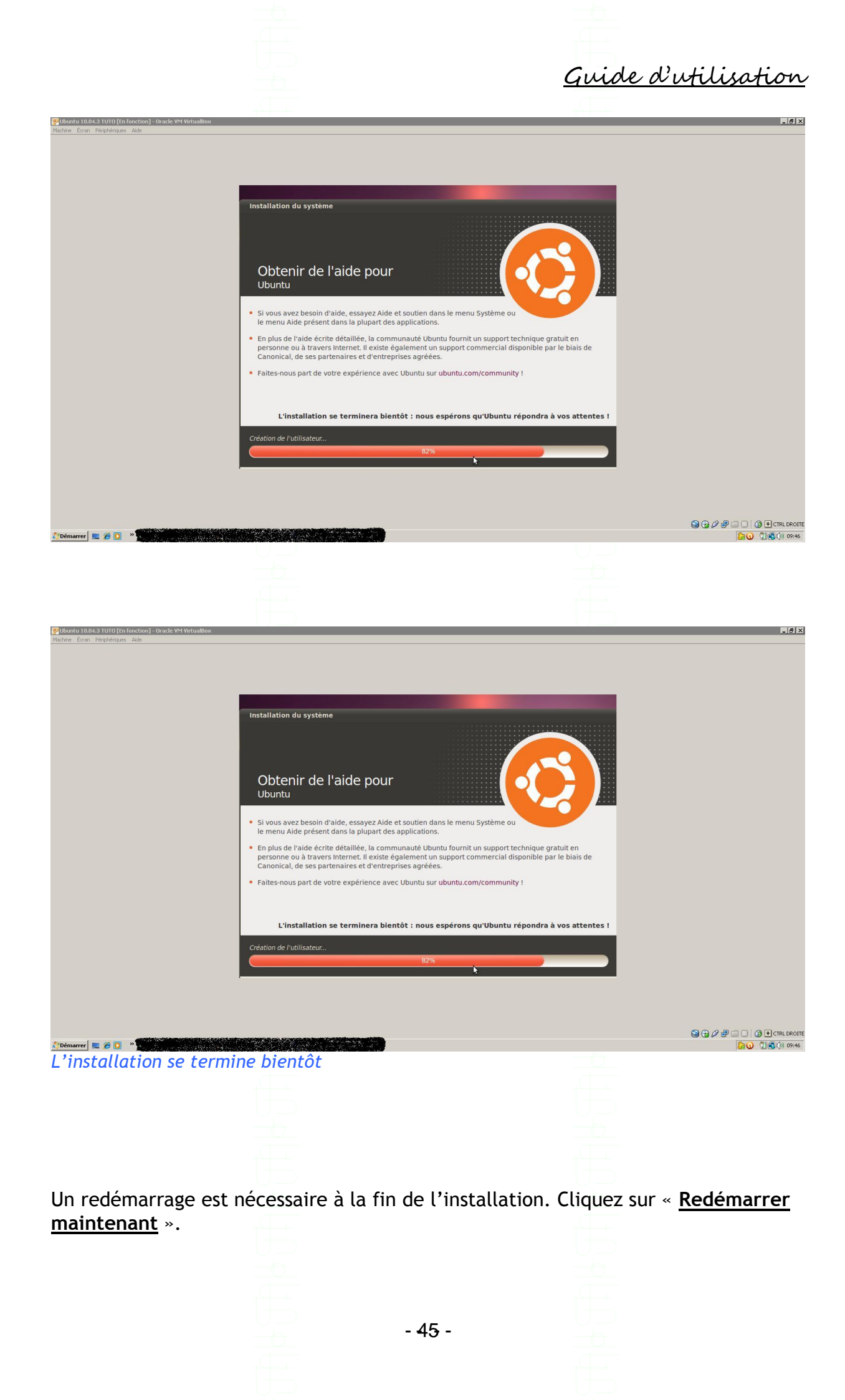

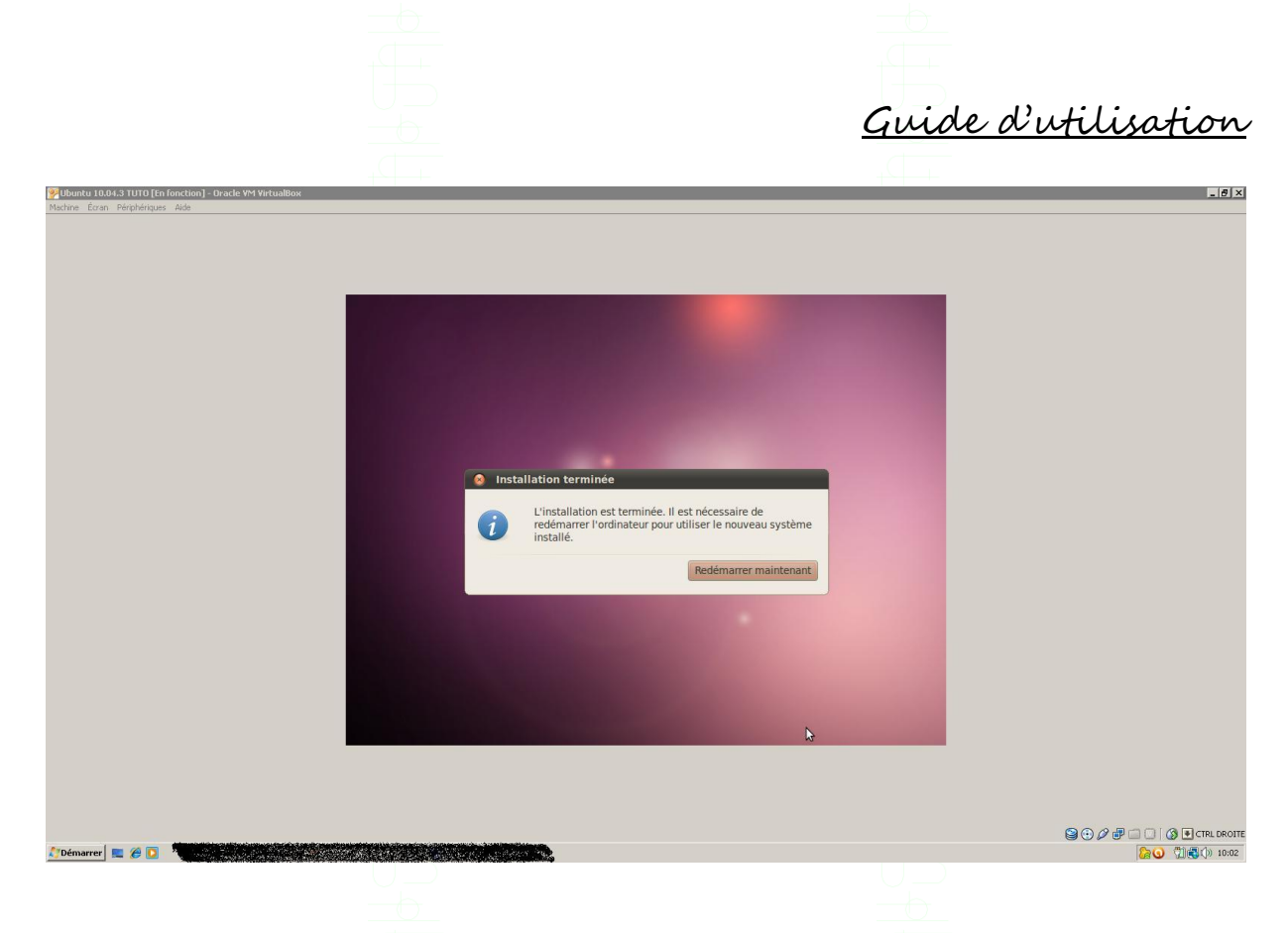

### Après avoir redémarré, vous arriverez sur la page d'authentification.

| 99Ubuntu 10.04,3 TUTO [En fonction] - Oracle VM VirtualBox | .[8]                                |
|------------------------------------------------------------|-------------------------------------|
| Machine Écran Pérphériques Aide                            |                                     |
|                                                            |                                     |
|                                                            |                                     |
|                                                            |                                     |
|                                                            |                                     |
|                                                            |                                     |
|                                                            |                                     |
|                                                            |                                     |
|                                                            |                                     |
|                                                            |                                     |
| chris-laptop                                               |                                     |
| Chris                                                      |                                     |
| Autre                                                      |                                     |
|                                                            |                                     |
|                                                            |                                     |
|                                                            |                                     |
|                                                            |                                     |
|                                                            |                                     |
| N                                                          | (🔁 ven. 10:30 🕐                     |
|                                                            |                                     |
|                                                            |                                     |
|                                                            | S 🖉 🗗 🛄 🚺 🖓 🕑 CIRL DROIT            |
| ADémarrer 📰 🍘 🖸 🔹                                          | 20 10:30                            |
|                                                            |                                     |
|                                                            |                                     |
|                                                            |                                     |
| Cliquez sur votre session et entrez votre mot              | de passe et cliquez sur « <b>Se</b> |
| Connector                                                  | de pusse et elíquez sur « <u>se</u> |
| <u>connecter</u> ».                                        |                                     |
|                                                            |                                     |
|                                                            |                                     |
|                                                            |                                     |
|                                                            |                                     |
|                                                            |                                     |
|                                                            |                                     |
|                                                            |                                     |
|                                                            |                                     |
| - 40 -                                                     |                                     |

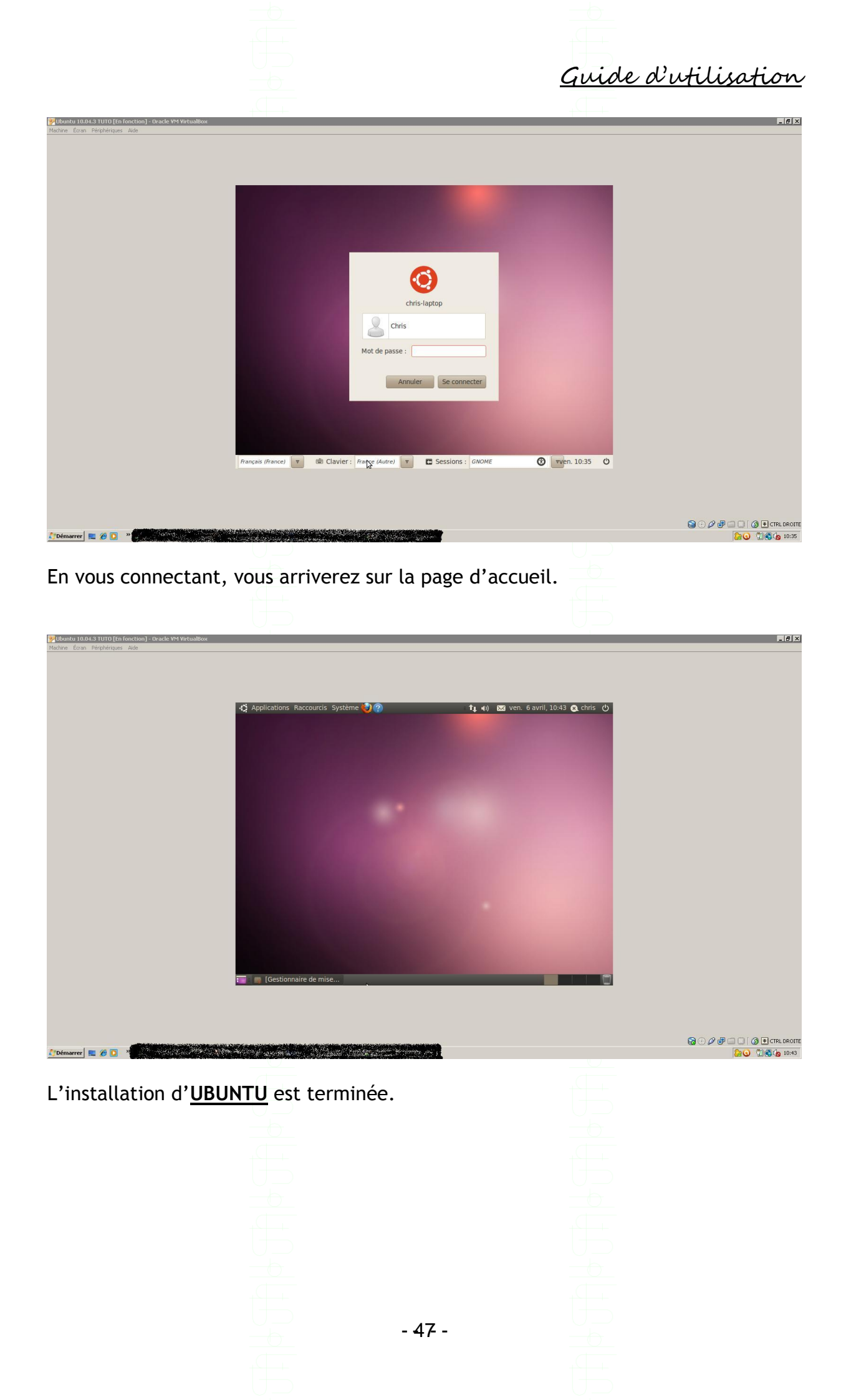

# SOURCES :

- http://www.ubuntu-fr.org/
- http://doc.ubuntu-fr.org/sbackup
- <u>http://doc.ubuntu-fr.org/lamp</u>
- http://doc.ubuntu-fr.org/gproftpd
- https://www.virtualbox.org/

Guide d'utilisation

Guide d'utilisation

Guide d'utilisation

Guide d'utilisation